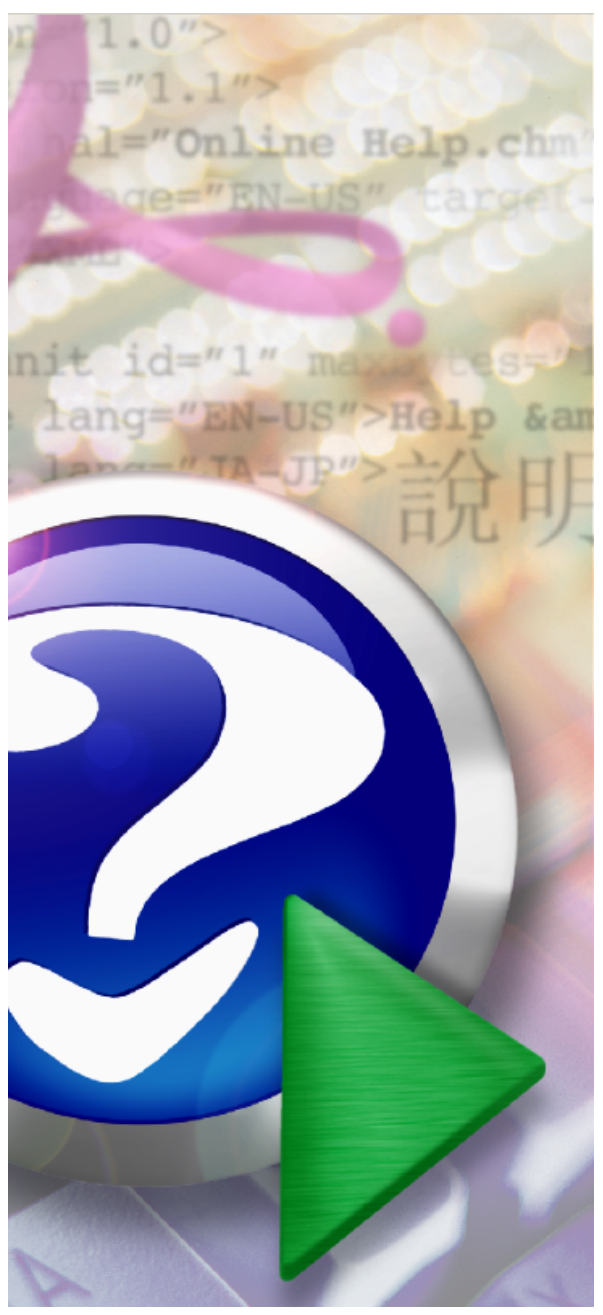

#### Note:

To change the product logo for your ow n print manual or PDF, click "Tools > Manual Designer" and modify the print manual template.

# **ASP Configuraties**

© 2010 Dot Sys Computers & Services

# Title page 1

# Use this page to introduce the product

by Dot Sys Computers & Services

This is "Title Page 1" - you may use this page to introduce your product, show title, author, copyright, company logos, etc.

This page intentionally starts on an odd page, so that it is on the right half of an open book from the readers point of view. This is the reason why the previous page was blank (the previous page is the back side of the cover)

# **ASP** Configuraties

#### © 2010 Dot Sys Computers & Services

All rights reserved. No parts of this work may be reproduced in any form or by any means - graphic, electronic, or mechanical, including photocopying, recording, taping, or information storage and retrieval systems - without the written permission of the publisher.

Products that are referred to in this document may be either trademarks and/or registered trademarks of the respective owners. The publisher and the author make no claim to these trademarks.

While every precaution has been taken in the preparation of this document, the publisher and the author assume no responsibility for errors or omissions, or for damages resulting from the use of information contained in this document or from the use of programs and source code that may accompany it. In no event shall the publisher and the author be liable for any loss of profit or any other commercial damage caused or alleged to have been caused directly or indirectly by this document.

Printed: maart 2010 in (whereever you are located)

#### Publisher

...enter name...

**Managing Editor** 

...enter name...

#### **Technical Editors**

...enter name...

...enter name...

#### **Cover Designer**

...enter name...

**Team Coordinator** 

...enter name...

#### Production

...enter name...

#### Special thanks to:

All the people who contributed to this document, to mum and dad and grandpa, to my sisters and brothers and mothers in law, to our secretary Kathrin, to the graphic artist who created this great product logo on the cover page (sorry, don't remember your name at the moment but you did a great work), to the pizza service down the street (your daily Capricciosas saved our lives), to the copy shop where this document will be duplicated, and and and...

Last not least, we want to thank EC Software who wrote this great help tool called HELP & MANUAL which printed this document.

# **Table of Contents**

|         | Foreword                   | 6  |
|---------|----------------------------|----|
| Part I  | Technische Handleiding ASP | 8  |
| 1       | Configuratie nieuwe klant  | 8  |
|         | To do op ASP Server        |    |
|         | To do bij klant            |    |
|         | Configuratie TimePlan      |    |
|         | Configuratie TimeSMS       |    |
|         | Configuratie TimeReg3      |    |
| 2       | Software                   |    |
|         | Port-Import                |    |
|         | Op Server Klant            |    |
|         | Op ASP Server              |    |
|         | TimeFTP                    |    |
|         | Vanop ASP Server           |    |
|         | Configuratie               |    |
|         | Vanop Server bij Klant     |    |
|         | Installatie                |    |
|         | Configuratie               |    |
|         | 2X Client                  |    |
|         | Installatie                |    |
|         | Configuratie               |    |
| Part II | Klanten                    | 56 |

# Part II Klanten

| 1 | ASP-Klanten              | 56   |
|---|--------------------------|------|
|   | 005 - Luyckx             | 56   |
|   | 007 - DMFK               | 57   |
|   | 019 - Supertransport     | 57   |
|   | 029 - Parts Express      | 57   |
|   | 040 - Pluma - Binet      | 57   |
|   | 049 - Demako             | 57   |
|   | 060 - Poulliers          | 57   |
|   | 062 - ODTH               | 58   |
|   | 168 - ACB                | 58   |
|   | 175 - Hoflijk            | 58   |
|   | 183 - UCA                | 58   |
|   | 229 - Mefil Spinning     | 58   |
|   | 283 - Duvivier           | 59   |
|   | 296 - Kroymans           | 59   |
|   | 304 - Rutten             | 59   |
|   | 309 - Eyckerman          | 59   |
|   | 312 - Fiege              | 59   |
|   | 321 - X-Power            | 59   |
|   | 328 - Jaguar Asse        | 60   |
|   | 335 - Benoit Elektronica | 60   |
| 2 | SMS-Klanten              | 61   |
|   | 039 - Meyvaert           | 61   |
|   | 271 - Technicas          | . 61 |
|   |                          |      |

| Contents | 5 |
|----------|---|
|----------|---|

|   | Van Hove                           | 61 |
|---|------------------------------------|----|
|   | 321 - X-Power                      | 61 |
|   | 335 - Benoit Elektronika           | 61 |
| 3 | VOLVO ASP-Klanten                  | 61 |
|   | 310 - Volvo Truck Center Germany   | 61 |
|   | 314 - Volvo Busse Heilbronn        | 61 |
|   | 316 - Volvo Truck Center Austria   | 61 |
|   | 331 - Volvo Truck Center Westküste | 61 |
|   | 332 - Volvo Truck Center AG        | 62 |
|   |                                    |    |

# Index

63

# Foreword

This is just another title page placed between table of contents and topics

# **Top Level Intro**

This page is printed before a new top-level chapter starts

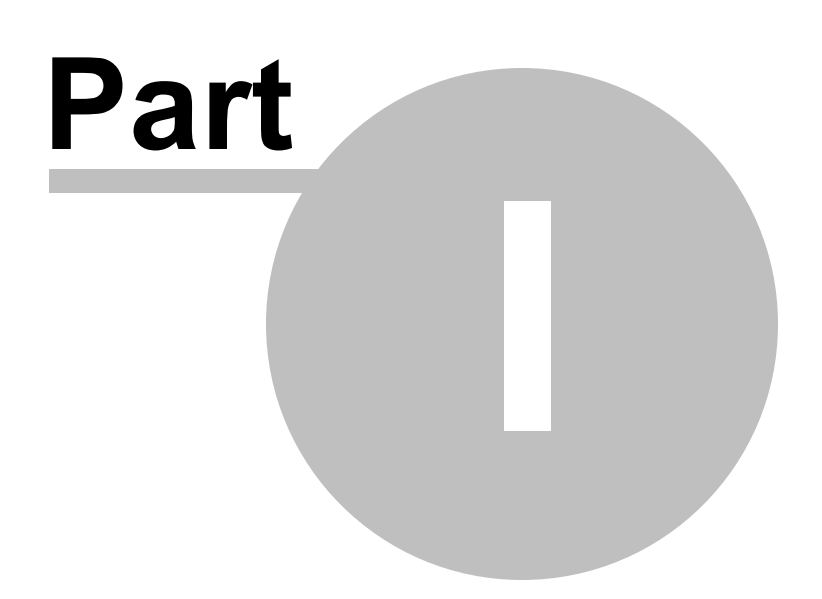

# 1 Technische Handleiding ASP

# 1.1 Configuratie nieuwe klant

Eerst gaan we met de IT-verantwoordelijke bespreken welke poorten er moeten open gezet worden.

- volgende poorten worden gebruikt :

#### UITGAAND :

4900 : Nodig voor de verbinding met de HyperFile Client / Server (vb. <u>TimePlan</u>, lokale PC Klok) 8081 : nodig voor de <u>2x-client</u>

11333 : RDP (in principe niet meer nodig als er via 2x gewerkt wordt)

1207 : voor het gebruik van <u>TimeSMS</u>

#### **INKOMEND**:

In geval de klant met hardwareklokken werkt, is het aan te raden om per klok 2 poorten open te zetten, een poort om de klok leeg te lezen en een poort voor de telnet naar de klok.

Voor de eerste klok is dit 11334 en 11335 voor de 2e klok is dit 11336 en 11337

....

Als we gebruik maken van een link waarbij files getransfereerd worden, moet er ook een poort voor FTP openstaan,

standaard is dit poort 21. Het programma <u>TimeFTP</u> gaat dan via deze poort de nodige files plaatsen en/of ophalen.

Indien de klant geen inkomende poorten wil/mag open zetten, maken we gebruik van de tool Port-Import, in dit geval

zal de TimeFTP ook bij de klant gezet worden.

# 1.1.1 To do op ASP Server

IP Adres ASP-Server HOSTBASKET : 85.255.198.244

1. Directory "xxx" creëren op D-drive

2. Voor een nieuwe klant, timemanager installeren, voor een bestaande klant moet er een backup genomen worden, service stoppen bij klant en

de backup hier extracten, best ook de laatste versie er dan over zetten.

3. Nieuwe user aanmaken voor toegang tot Timeman via RDP (user & paswoord = "DSxxxn"), indien er meerdere users nodig zijn ook een groep aanmaken (DSxxx\_G)

- general :

- Full name & Description = firmanaam
- user cannot change password
- password never expires

- member of :

- ASP

- Remote Desktop Users

9

- eventueel de groep DSxxx\_G

- environment "start the following program at logon" aanvinken (is niet nodig als de klant via 2x-client verbinding maakt)

- program filename = D:\xxx\timeman\timeman.exe
  - start in = D:\xxx\timeman
  - connect client printers at logon
  - default to main client printer

4. Security van directory instellen (indien met groep gewerkt wordt, enkel de groep toevoegen, anders de users)

5. wdservice.ini aanpassen en Service installeren

In de WDservice . ini naam en Libelle aanpassen naar een referentie van de klant

[SERVICE] REM Nom du service NT NOM = DOT SYS TimeService <u>xxx - Klantnaam</u> REM Libellé du service NT LIBELLE = DOT SYS TimeService <u>xxx - Klantnaam</u> REM Nom du projet WinDev correspondant WDP = TIMEBAT.WDP REM Nom de la bibliothèque WinDev générée WDL = TIMEBAT.WDL

Wdservice.exe renamen naar Wdservice\_xxx.exe Daarna de service installeren via start-uitvoeren : Wdservice\_xxx.exe -install

6. xxx-directory in Backup4all ASP-job bijplaatsen

| Backup4all           | Professional 4.2                                                  |                                                             |                                                               |                                                     | Browse For Folder                                                                                                    | ? ×                       |
|----------------------|-------------------------------------------------------------------|-------------------------------------------------------------|---------------------------------------------------------------|-----------------------------------------------------|----------------------------------------------------------------------------------------------------|---------------------------|
| <u>File View Act</u> | tions <u>T</u> ools <u>H</u> elp                                  |                                                             |                                                               |                                                     | Select the folder to be added to t                                                                                                    | he sources of backup:     |
| New Op               | pen Properties Views Back                                         | p - 🔛 - 🚺 🛄                                                 | se Stop Cancel                                                | Refresh Scheduler                                   | H 1 309<br>H 1 312<br>H 21<br>H 321<br>H 328<br>H 1 328                                                                                                    | <u> </u>                  |
| ASP<br>Data          | Make Backup F6                                                    | Resto<br>Restore fro                                        | re<br>m backup                                                |                                                     | <ul> <li>If and a size</li> <li>If a size</li> <li>If a size</li> <li>If a size</li> <li>If a size</li> <li>If a size</li> <li>If a size</li> <li>If a size</li> </ul> | 3<br>67010db93080b4e18b.▼ |
|                      | 👔 Make Incremental Backup                                         | bu.dnsalias.org:11968/backup/                               | ASP - Backup Properties                                       |                                                     | Folder: 999                                                                                                    | 4                         |
| DataIncr             | Restore F7<br>Restore Latest Version<br>Restore Latest Version To |                                                             | General<br>Destination                                        | What do you want to backup?                         | Make New Folder                                                                                                    | OK Cancel                 |
|                      | ✓ Test F9<br>Clean                                                | .1/2009 0:30:07<br>backup was successful<br>.1/2009 0:30:00 | Local hard drive<br>External hard drive<br>CD, DVD or Blu-ray | Sources<br>Selection of files and folders           |                                                                                                    |                           |
|                      | 💟 Cancel F8                                                       |                                                             | Removable                                                     | File\Folder                                         | Size Mo                                                                                                    | fified Attributes         |
|                      | W Pause Ctrl+F8                                                   |                                                             | Network                                                       | <ul> <li>D:1040</li> <li>D:1049 - Demako</li> </ul> |                                                                                                    | 1                         |
|                      | U Stop Ctrl+S                                                     | _                                                           | FTP server                                                    | ⊕ ♥ □ D:\060                                        |                                                                                                    |                           |
|                      | Job Logs I<br>Job History                                         | •                                                           | Filters                                                       |                                                     |                                                                                                    |                           |
|                      | View as                                                           | •                                                           | Customize                                                     |                                                     |                                                                                                    |                           |
|                      | Create Shortcut                                                   | -                                                           | P Full                                                        |                                                     |                                                                                                    |                           |
|                      | Create Like Ctrl+L                                                |                                                             | Differential                                                  | 🕀 🔽 🧰 D:\312                                        |                                                                                                    |                           |
|                      | Delete Backup Ctrl+Del                                            |                                                             | Incremental                                                   |                                                     |                                                                                                    |                           |
|                      | Properties Ctrl+P                                                 |                                                             | Mirror                                                        | D:\331                                              |                                                                                                    |                           |
|                      | 15                                                                |                                                             | Compression                                                   | <ul> <li>D:(335</li> <li>D:(HF Server</li> </ul>    |                                                                                                    |                           |
|                      | \                                                                 |                                                             | Advanced                                                      | D:\234                                              |                                                                                                    | Ľ                         |
|                      | `                                                                 |                                                             | Email                                                         | Add folder Add file                                 | Remove Check                                                                                                    | al Uncheck al             |
|                      |                                                                   | 1                                                           | Scrieduler                                                    |                                                     | grade grade                                                                                                    |                           |
|                      |                                                                   |                                                             | Save and run                                                  |                                                     |                                                                                                    | Save Cancel               |
|                      |                                                                   |                                                             |                                                               | 2                                                   |                                                                                                    |                           |

- 7. Executables toevoegen in de 2X ApplicationServer + juiste bevoegdheden
- 8. dir F:\wdz\xxx\ aanleggen (in timemanager dit als backup-path zetten)
- 9. Licentie en paden goedzetten in Timeman

| Parameters Tikklok -> 0:   | Timemate 3              | × |
|----------------------------|-------------------------|---|
| Cancel                     | Extra Help              |   |
| Device Systeem             | Barcode/Relais Export   |   |
| Path systeemfiles:         | d:\304\timeman\vicking\ |   |
| Path export:               | d:\ftp\304\             |   |
| Path link:                 | d:\ftp\304\             |   |
| Path backup:               | \\10.0.102\ASP\304\     |   |
| Lezen (sec)                | 120                     |   |
| Seconden speling:          | 60                      |   |
| Opkuisen order file        |                         |   |
| Starten - Afsluiten batch: | 06:00:00 - 22:00:00     |   |

10. de directory van timeman toevoegen in de d:\000\timeman\timewatch.ini zodat de klokken kunnen gemonitored worden

| TIMEWATCH.INI - Notepad                                                                                                    | _ 🗆 × |
|----------------------------------------------------------------------------------------------------|-------|
| <u>File E</u> dit F <u>o</u> rmat <u>V</u> iew <u>H</u> elp                                                                                                    |       |
| [[MAIL]<br>SMTP=server<br>PORT=25<br>LOGIN=pascal.delannoye<br>PASSWORD=<br>;MAILTO=pascal@dotsys.be<br>MAILTO=t887170@telenet.be<br>[ALERT]<br>LOGIN=<br>PASSWORD=<br>PASSWORD=<br>POP3=in.telenet.be<br>PORT=110<br>GSM=+324<br>MAIL=t887170@telenet.be                                                                                                    |       |
| <pre>[COMPANY]<br/>MAILTO=support@dotsys.be<br/>NB=19<br/>PATH1=D:\000\timeman<br/>PATH2=D:\005\Timeman<br/>PATH3=D:\007\timeman<br/>PATH3=D:\019\Timeman<br/>PATH5=D:\040\PLUMA\timeman<br/>PATH6=D:\040\BINET\timeman<br/>PATH6=D:\040\BINET\timeman<br/>PATH7=D:\049 - Demako\timeman<br/>PATH8=D:\060\Timeman<br/>PATH9=D:\168\Timeman<br/>PATH10=D:\175\Timeman<br/>PATH10=D:\175\Timeman<br/>PATH12=D:\229\Timeman<br/>PATH13=D:\283\Timeman<br/>PATH14=D:\304\Timeman<br/>PATH15=D:\309\timeman<br/>PATH16=D:\321\timeman<br/>PATH16=D:\321\timeman<br/>PATH18=D:\331\timeman<br/>PATH18=D:\335\timeman</pre> |       |
| 4                                                                                                    | ► //. |

11. De automatische taak "Backup" toevoegen met parameter D

| Automatische taak                                                                                                    | × |
|----------------------------------------------------------------------------------------------------|---|
| Sancel                                                                                                    |   |
| Tijd: 20:15                                                                                                    |   |
| Taak: Backup 💌                                                                                                    |   |
| Parameters: D                                                                                                    |   |
| <ul> <li>✓ Maandag</li> <li>✓ Dinsdag</li> <li>✓ Woensdag</li> <li>✓ Donderdag</li> <li>✓ Vrijdag</li> <li>✓ Zaterdag</li> <li>✓ Zondag</li> </ul> |   |

12. De timewatch\*.\* files in de Timemanager-dir plaatsen en het dossier toevoegen in de file "D: \BatchProcedures\TimewatchIckasp.bat", dit is voor de controle op Ick-files.

| 🗾 Timewatchlckasp.bat - Notepad                                                                                                    | . 🗆 🗡 |
|----------------------------------------------------------------------------------------------------|-------|
| <u>File E</u> dit F <u>o</u> rmat <u>V</u> iew <u>H</u> elp                                                                                                    |       |
| <pre>D:\005\timeman\TimeWatch.exe chklck<br/>D:\007\timeman\TimeWatch.exe chklck<br/>D:\019\timeman\TimeWatch.exe chklck<br/>D:\029\timeman\TimeWatch.exe chklck<br/>D:\040\PLUMA\timeman\TimeWatch.exe chklck<br/>D:\040\PLUMA\timeman\TimeWatch.exe chklck<br/>D:\040\PLUMA\timeman\TimeWatch.exe chklck<br/>D:\060\timeman\TimeWatch.exe chklck<br/>D:\168\timeman\TimeWatch.exe chklck<br/>D:\168\timeman\TimeWatch.exe chklck<br/>D:\175\timeman\TimeWatch.exe chklck<br/>D:\229\timeman\TimeWatch.exe chklck<br/>D:\229\timeman\TimeWatch.exe chklck<br/>D:\283\timeman\TimeWatch.exe chklck<br/>D:\304\timeman\TimeWatch.exe chklck<br/>D:\309\timeman\TimeWatch.exe chklck<br/>D:\312\timeman\TimeWatch.exe chklck<br/>D:\321\timeman\TimeWatch.exe chklck<br/>D:\321\timeman\TimeWatch.exe chklck<br/>D:\321\timeman\TimeWatch.exe chklck<br/>D:\325\timeman\TimeWatch.exe chklck<br/>D:\335\timeman\TimeWatch.exe chklck</pre> |       |
|                                                                                                    |       |

13. Specifieke printers klant installeren (enkel voor noodgevallen, niet alle printers), als de klant 2x heeft, is dit in principe niet nodig

14. Intern IP-Adres van de tikklokken vermelden in Memo

99. Als de installatie volledig afgewerkt is, de volgende 2 files aanpassen :

- "D:\BatchProcedures\asp services stop.bat"
- "D:\BatchProcedures\asp services start.bat"

| 💋 asp services start.bat - Notepad                                                                                                    |           |
|----------------------------------------------------------------------------------------------------|-----------|
| Eile Edit Format View Help                                                                                                    |           |
| <pre>net start "DOT SYS TimeService 000"<br/>net start "DOT SYS TimeService 005 - Luyckx"<br/>net start "DOT SYS TimeService 007 - DMFK"<br/>net start "DOT SYS TimeService 019 - Supertransport"<br/>net start "DOT SYS TimeService 040 - Binet"<br/>net start "DOT SYS TimeService 040 - Pluma"<br/>net start "DOT SYS TimeService 060 - Pouilliers"<br/>net start "DOT SYS TimeService 168 - ACB-Kroymans"<br/>net start "DOT SYS TimeService 168 - ACB-Kroymans"<br/>net start "DOT SYS TimeService 175 - Hoflijk"<br/>net start "DOT SYS TimeService 183 - UCA"<br/>net start "DOT SYS TimeService 229 - Mefil"<br/>net start "DOT SYS TimeService 283 - Duvivier BVBA"<br/>net start "DOT SYS TimeService 304 - Rutten"<br/>net start "DOT SYS TimeService 309 - Eyckerman"<br/>net start "DOT SYS TimeService 321 - Xpower"<br/>net start "DOT SYS TimeService 321 - Xpower"<br/>net start "DOT SYS TimeService 331 - VTC Westkueste"<br/>net start "DOT SYS TimeService 335 - Benoit"<br/>net start "NetworkActiv PortImportConsole Service 304'<br/>net start "NetworkActiv PortImportConsole Service 304'<br/>net start "NetworkActiv PortImportConsole Service 321<br/>net start "NetworkActiv PortImportConsole Service 322<br/>net start "NetworkActiv PortImportConsole Service 323<br/>net start "NetworkActiv PortImportConsole Service 323<br/>net start "NetworkActiv PortImportConsole Service 323<br/>net start "NetworkActiv PortImportConsole Service 323<br/>net start "NetworkActiv PortImportConsole Service 323</pre>                                                                                                    |           |
|                                                                                                    | ▼<br>▶ // |
|                                                                                                    |           |
| 🗾 asp services stop.bat - Notepad                                                                                                    |           |
| Zasp services stop.bat - Notepad<br>File Edit Format View Help                                                                                                    |           |
| <pre>     Asp services stop.bat - Notepad     Elle Edit Format View Help     het stop "DOT SYS TimeService 000"     net stop "DOT SYS TimeService 005 - Luyckx"     net stop "DOT SYS TimeService 019 - Supertransport"     net stop "DOT SYS TimeService 040 - Binet"     net stop "DOT SYS TimeService 040 - Pluma"     net stop "DOT SYS TimeService 040 - Pluma"     net stop "DOT SYS TimeService 040 - Pouilliers"     net stop "DOT SYS TimeService 168 - ACB-Kroymans"     net stop "DOT SYS TimeService 168 - ACB-Kroymans"     net stop "DOT SYS TimeService 168 - ACB-Kroymans"     net stop "DOT SYS TimeService 183 - UCA"     net stop "DOT SYS TimeService 229 - Mefil"     net stop "DOT SYS TimeService 304 - Rutten"     net stop "DOT SYS TimeService 309 - Eyckerman"     net stop "DOT SYS TimeService 321 - Xpower"     net stop "DOT SYS TimeService 331 - VTC Westkueste"     net stop "DOT SYS TimeService 331 - VTC Westkueste"     net stop "DOT SYS TimeService 335 - Benoit"     net stop "NetworkActiv PortImportConsole Service 304     net stop "NetworkActiv PortImportConsole Service 328     ret stop "NetworkActiv PortImportConsole Service 328     ret stop "NetworkActiv PortImportConsole Service 328 </pre> | "<br>1"   |

"xxx" = licentienr. n voor meerdere gebruikers

#### 1.1.2 To do bij klant

Vanaf nu wordt niet meer gewerkt via RDP, maar met de 2x-software. Eerst en vooral moet dus de <u>2x-client</u> geïnstalleerd en geconfigureerd worden op alle PC's waar men met TimeManager gaat werken.

Indien de klant gebruik maakt van hardware-klokken en geen poorten wil open zetten moet het programma <u>Port-Import</u> geïnstalleerd worden.

Als er gebruik gemaakt wordt van een link met ERP, dan moeten er files heen en terug gestuurd worden, en moeten we dit configureren in <u>TimeFTP</u>.

Voor het gebruik van <u>SMS</u>, <u>TimePlan</u> en <u>PC-klokken</u> moet er ook configuratie gebeuren.

# 1.1.3 Configuratie TimePlan

Als de klant TimePlan ook gaat benutten voor het gebruik van de LITE-klok, moet in de TimeManager van de klant op de ASP-Server

hiervoor een klok aangemaakt worden met volgende settings :

| Parameters                    |             |            | 805            | a.    |                |         |                        |   |
|-------------------------------|-------------|------------|----------------|-------|----------------|---------|------------------------|---|
| গ্র্যাগ্র 👔                   | X<br>Cancel | 🔁<br>Extra | 🥏<br>Help      |       |                |         |                        |   |
| Device                        | Export      | 1          |                |       |                |         |                        | - |
| Tikkloknr<br>– Type tikklok - | 1           | Omschr.:   | TimePlan Bend  | bit   |                | ]       |                        |   |
| C Concentra                   | ator        | Exter      | 'n             | 0     | Cipherlab      | (       | C SMS modem            |   |
| C Timemate                    |             | C Time     | Net            | 0     | CerPass        |         | C TimeMate IIIB access |   |
| C Access                      |             | C SMS      |                | С     | Cipherlab 8000 | ).<br>I |                        |   |
| C Formula                     |             | C Biom     | etrie          | С,    | AV100          |         |                        |   |
| Device COM:                   | 5           |            | )ial-up TCP/IF | P TIM | EPLAN          | Port    |                        |   |
| Initialisatiestring           | g HFCS      | ,1         |                |       |                |         |                        |   |
| Telefoonnr                    |             |            |                |       |                |         |                        |   |
| Pariteit                      | Geen        | -          |                |       |                |         |                        |   |
| Baudrate                      | 9600        | -          |                |       |                |         |                        |   |
| Adres multidrop               | р 🔲         | Segment (9 | 9=niet actief) |       | Vestiging 0    |         |                        |   |
| Laatste import:               | 20/08/      | 2009 14:   | 21:33          |       |                |         |                        |   |
|                               |             |            |                |       |                |         |                        |   |

In de Timeman-folder op de ASP-server moeten de TimePlan-files ,de wd11-files en de Timebat3-files geplaatst worden.

In deze folder moeten volgende parameters in de ini-files staan :

#### TIMEPLAN.INI

```
[HFSERVER]
USER=admin
PASSWORD=
SOURCE=127.0.0.1:4900
DATABASE=BENOIT
```

[SYS] SALDO=0

[CLOCK] SEG=0

Segment waarin de klok zit

ID=1

Nr klok

[USR0001] PERS=\* FIRMA=\* VEST=\* GROEP=\* BUS=\* AFD=\* PROD=\*

#### TIMEMAN.INI

[HFSERVER] USER=admin PASSWORD= SOURCE=127.0.0.1:4900 DATABASE=BENOIT

#### TIMEREG.INI

[HFSERVER] USER=admin PASSWORD= SOURCE=127.0.0.1:4900 DATABASE=BENOIT

Als de klant lokaal TimePlan wil opstarten, moet er op de PC bij de klant een directory aangemaakt worden met de TimePlan-files ,de wd11-files en de nodige NDX- en FIC-files. Zorg er voor dat de files identiek zijn als de files in de Timeman-folder op de ASP-Server

TimePlan.ini ziet er identiek uit als op de ASP-server behalve "SOURCE":

#### [HFSERVER] SOURCE=dscs.dnsalias.org:4900

Timeman.ini en Timereg.ini zijn in de folder van de klant niet nodig.

# 1.1.4 Configuratie TimeSMS

Eerst en vooral moeten de TimeSMS-files in de Timeman-folder op de ASP-server geplaatst worden.

Op onze SQL-Server moet er een center aangemaakt worden met het serienr van de klant. Ook de GSM-nrs worden hierin toegevoegd.

Start hiervoor het SQL Server Mgmt op de ASP Server

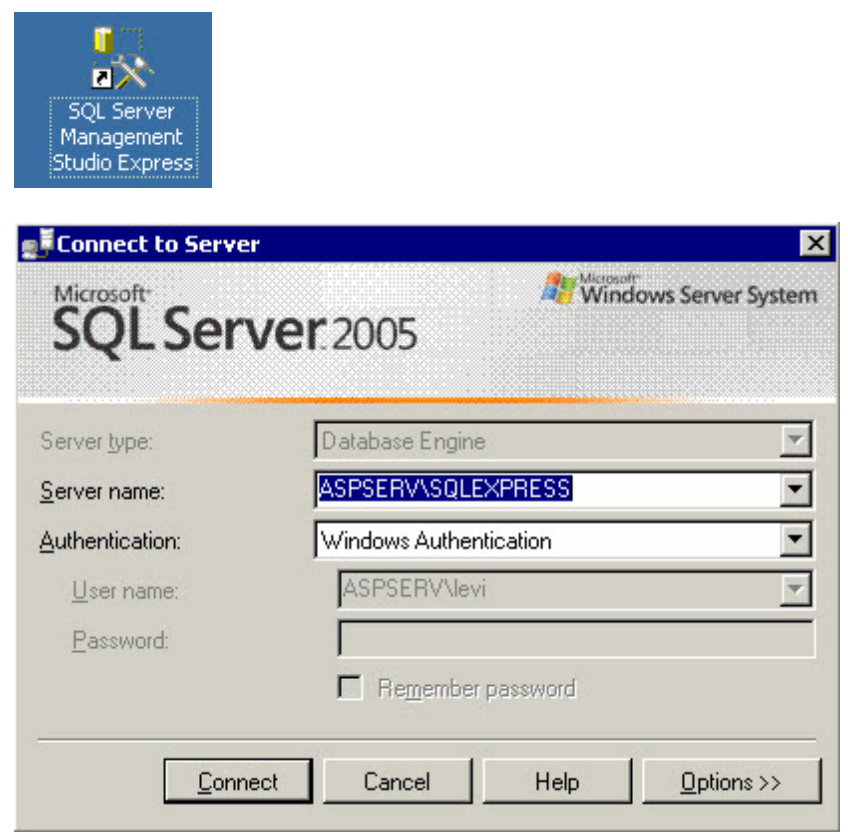

Klik op "connect"

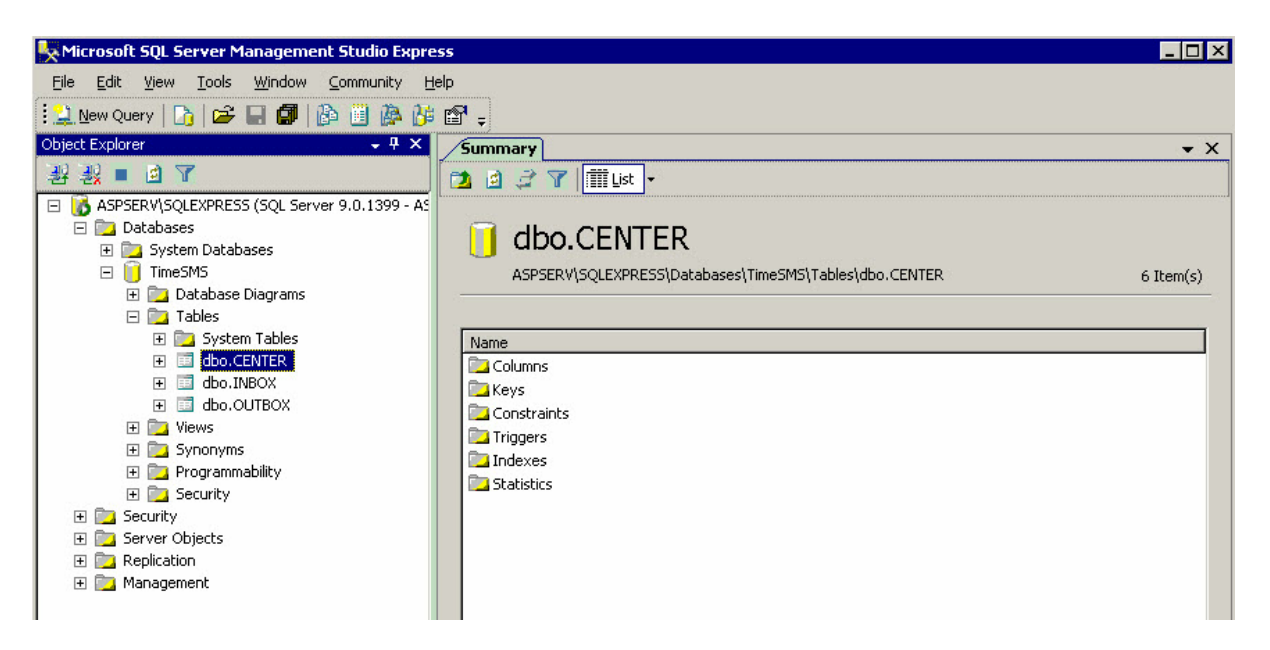

Klik dan rechtermuistoets op de tabel "dbo.Center"

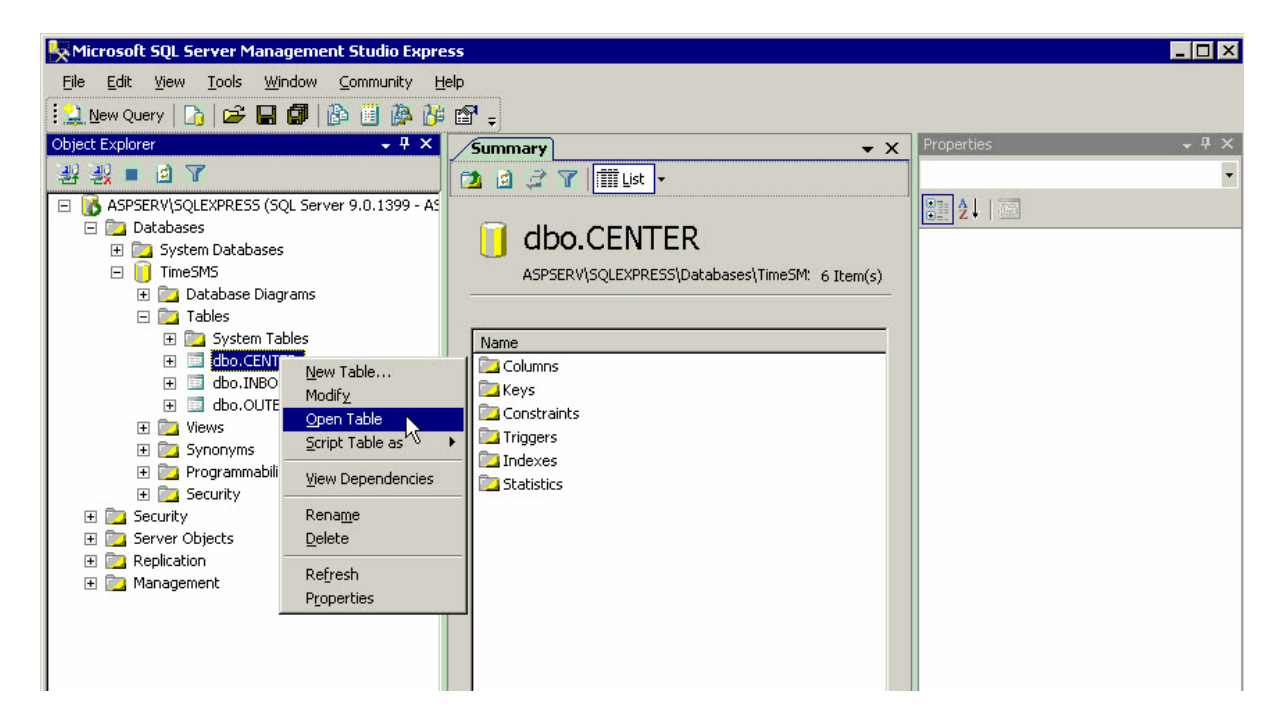

Klik hier op "Open Table"

| Microsoft SQL Server Management Studio Express         Eile       Edit       View       Query Designer       Iools       Window       C         Law       Mew Query       Iools       Iools       Window       C       Iools       Window       C         Law       New Query       Iools       Iools                                                                                                    | ommunity <u>H</u> elp<br>;<br>; |                |          |                    | <u>_   </u> ×         |
|----------------------------------------------------------------------------------------------------|---------------------------------|----------------|----------|--------------------|-----------------------|
| Object Explorer 🚽 🗸 🗸                                                                                                    | able - dbo.CENTE                | R Summary      | • X      | Properties         | <del>↓</del> ╄ ×      |
| 황왕■ ◎ 【                                                                                                    | CenterID                        | SenderGSMNR    | <b>_</b> | [Qry] Query        | -                     |
| ASPSERV\SQLEXPRESS (SQL Server 9.0.1399 - AS                                                                                                    | 335                             | 32476447211    |          |                    |                       |
| 🖃 📴 Databases                                                                                                    | 335                             | 32476770814    |          | E (Identity)       |                       |
| System Databases                                                                                                    | 335                             | 32477457504    |          | (Name)             | Ouerv                 |
| Interses     Interses     Interses | 335                             | 32477457502    |          | Database Name      | TimeSMS               |
| E D Tables                                                                                                    | 335                             | 32479810277    |          | Server Name        | aspserv\sqlexpress    |
| 🕀 📴 System Tables                                                                                                    | 225                             | 22472650045    |          | 🗆 Query Designer   |                       |
|                                                                                                    | 335                             | 32473030043    |          | Destination Table  |                       |
|                                                                                                    | 335                             | 324/6//0813    |          | Distinct Values    | No                    |
|                                                                                                    | 335                             | 32473562185    |          | GROUP BY Extensio  | <none></none>         |
| E D Synonyms                                                                                                    | 335                             | 32473965511    |          | Ouery Parameter Li | No parameters have be |
| 🕀 🔁 Programmability                                                                                                    | 335                             | 32477375960    |          | SOL Comment        |                       |
| 🕀 📴 Security                                                                                                    | 335                             | 32477457503    |          | Top Specification  | No                    |
| 🕀 📴 Security                                                                                                    | 335                             | 32474451843    |          |                    |                       |
| Server Objects      E      Replication                                                                                                    | 335                             | 32473930526    |          |                    |                       |
|                                                                                                    | 335                             | 32475417356    |          |                    |                       |
|                                                                                                    | 335                             | 32473820694    | _        |                    |                       |
|                                                                                                    | 335                             | 32473331797    |          |                    |                       |
|                                                                                                    | 335                             | 32479910451    |          |                    |                       |
|                                                                                                    | 39                              | 32493512139    |          |                    |                       |
| *                                                                                                    | NULL                            | NULL           |          | (7-11-1-)          |                       |
|                                                                                                    | 4 [ 1 of                        | 81   🕨 🕅 🌬   🛞 |          | (Toencicy)         |                       |

voeg dan alle GSM-nrs in met het CenterID (=serienr klant)

In de TimeManager van de klant op de ASP-Server moet hiervoor een klok aangemaakt worden met volgende settings :

| Parameters         |                            |                  |                        | ) |
|--------------------|----------------------------|------------------|------------------------|---|
| Stor Cance         | el Extra Help              |                  |                        |   |
| Device Expo        | ort                        |                  |                        | - |
| Tikkloknr          | 2 Omschr.: SMS Benoit      |                  |                        |   |
| C Concentrator     | C Extern                   | C Cipherlab      | C SMS modem            |   |
| C Timemate         | C TimeNet                  | C CerPass        | C TimeMate IIIB access |   |
| C Access           | SMS                        | C Cipherlab 8000 |                        |   |
| C Formula          | C Biometrie                | C AV100          |                        |   |
| Device COM: 5      | ▼ ▼ Dial-up TCP/IF         | WWW.SOFTO.B      | Port                   |   |
| Telefoonnr         |                            |                  |                        |   |
| Pariteit E         | ven                        |                  |                        |   |
| Baudrate 9         | 600 -                      |                  |                        |   |
| Adres multidrop    | 0 Segment (99=niet actief) | 0 Vestiging 0    | ]                      |   |
| Laatste import: 19 | 9/08/2009 11:41:55         |                  |                        |   |
|                    |                            |                  |                        |   |

Als de klant niet met positionering werkt, enkel SMS-berichten stuurt, is het niet echt nodig dat de SMS-files bij de klant staan.

Indien ze wel met positionering werken, en dit lokaal willen zien moeten volgende files in hun dotsys-dir staan:

TimeSMS-files en de wd11-files. Zorg er voor dat de files identiek zijn als de files in de timeman-dir op de ASP-Server.

Op de PC van de klant moet dan wel Microsoft Mappoint staan.

TimeSMS.ini ziet er als volgt uit

[SQLSERVER] USER=dotsys PASSWORD=dotsys SOURCE=dscs.dnsalias.org\SQLEXPRESS DATABASE=TimeSMS

De klant moet de sms-berichten sturen naar het nr 3455

# 1.1.5 Configuratie TimeReg3

#### Op ASP server :

In timeman.ini en timereg.ini volgende settings toevoegen :

[HFSERVER] USER=admin PASSWORD= SOURCE=127.0.0.1:4900 DATABASE=KLANTNAAM

In TimeManager eerst de klok bijvoegen, van het type extern met initialisatiestring "HFCS"

| Parameters Til                                                                                                 | kklok ->                           | 0:Heikant                                       | a            | 57    |                |                                                                                                    |
|----------------------------------------------------------------------------------------------------|------------------------------------|-------------------------------------------------|--------------|-------|----------------|----------------------------------------------------------------------------------------------------|
| Stor (                                                                                                    | X<br>Cancel                        | 🔁<br>Extra                                      | 🤣<br>Help    |       |                |                                                                                                    |
| Device                                                                                                    | Systeem                            | Barc                                            | ode/Relais E | xport |                |                                                                                                    |
| Tikkloknr                                                                                                    |                                    | Omschr.:                                        | leikant      |       |                |                                                                                                    |
| C Concentra                                                                                                    | ator                               | Extern                                          |              | С     | Cipherlab      | C SMS modem                                                                                        |
| C Timemate                                                                                                    |                                    | C TimeN                                         | et           | С     | CerPass        | C TimeMate IIIB access                                                                             |
| C Access                                                                                                    |                                    | O SMS                                           |              | C     | Cipherlab 8000 |                                                                                                    |
| C Formula                                                                                                    |                                    | C Biome                                         | trie         | C     | Anviz          |                                                                                                    |
| Device COM:<br>Initialisatiestring<br>Telefoonnr<br>Pariteit<br>Baudrate<br>Adres multidrop<br>Laatste import: | 5<br>HFCS<br>Geen<br>9600<br>07/01 | Di     Di     Di     Segment (99     /2010 15:1 | al-up TCP/If |       | Vestiging 1    | Port<br>Username van de<br>user die zich<br>aangelogd heeft op<br>de pc waarop de<br>pcklok staat. |
|                                                                                                    |                                    |                                                 |              |       |                |                                                                                                    |
|                                                                                                    |                                    |                                                 |              |       |                |                                                                                                    |

Bij de configuratie van een nieuwe externe HFCS klok, moet het segment altijd onmiddellijk juist gezet worden (niet op 99).

De first time setup zorgt ervoor dat, ook al is de lokale klok nog niet geïnstalleerd, ze toch mee verwerkt wordt alsof ze al eens

geactiveerd zou geweest zijn.

De Timeutil3-file moeten in de Timeman-folder staan, deze kan je hier downloaden :

#### http://www.dotsys.eu/download/Beta/V3.00/TimeUtil3/TIMEUTIL3.zip

In TimeUtil3 --> "First time setup" en "Sync C/S" Na de "First time setup" timeutil3 afsluiten en terug herstarten en dan "Sync C/S" doen.

Nu wordt de database aangemaakt in HFCS...

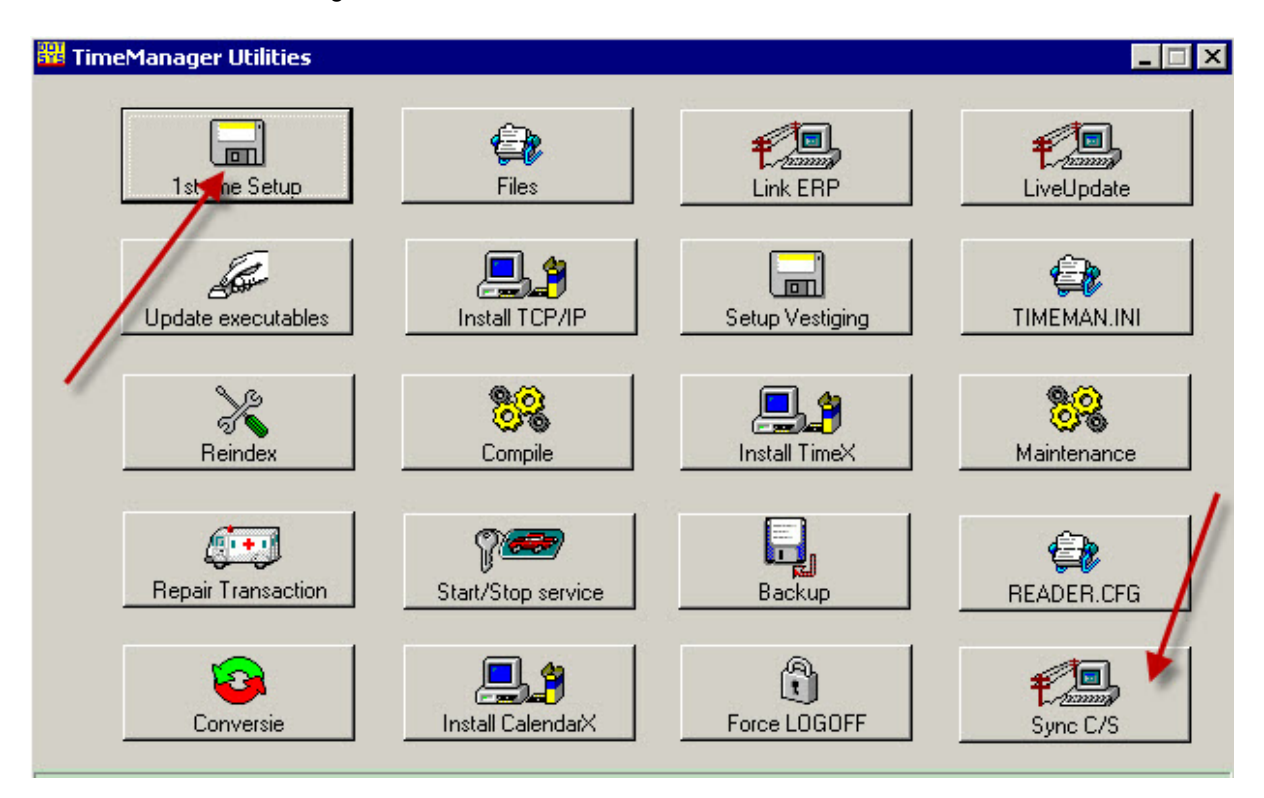

In de Timeman-folder moeten de files TimeBat3.exe en TimeBat3.wdl staan, anders worden de HFCSklokken niet leeggelezen.

Deze files kan je hier downloaden : http://www.dotsys.eu/download/Beta/V3.00/TimeBat3/TIMEBAT3.zip

Als de nieuwe orders en wijzigingen van orderinfo naar de HFCS-database moeten gaan, moet volgende parameter in Timeman.ini gezet worden : [SYS]

HFCS\_CLOCK=1

#### **Op PC klant :**

Op onze website moet volgende file gedownoad worden : <u>http://www.dotsys.eu/download/Beta/V3.00/TimePlan/TimePlan\_Install.zip</u> Deze file moet op de pc vd klant uitgepakt worden, liefst in de root (zorg er voor dat in de zip-file altijd de laatste wdl staat)

timereg.ini aanpassen -> enkel DATABASE

[HFSERVER] USER=admin PASSWORD= SOURCE=asp.dotsys.eu:4900 DATABASE=KLANTNAAM

Timereg3.exe opstarten, de eerste keer wordt hier een synchronisatie gedaan met de server. Na deze synchronisatie krijg je een foutmelding met de usernaam (timereg loopt nu met usernaam en niet meer met pc-naam)

Ook al staat de usernaam reeds in de instellingen, de eerste keer altijd foutmelding. Door op "OK" te drukken wordt de pc-klok

afgesloten. Nog eens opstarten en nu is het ok !

Als laatste dien je nog de snelkoppeling op het bureaublad te plaatsen naar **Timereg3.exe**.

# 1.2 Software

#### 1.2.1 Port-Import

Is een programma die als service bij de klant draait indien ze geen inkomende poorten willen open zetten om de klokken leeg te lezen.

Dit programma zorgt er voor dat er een VPN-tunnel gelegd wordt naar de ASP-Server. Via deze tunnel kunnen we daan de klokken leeg lezen.

#### 1.2.1.1 Op Server Klant

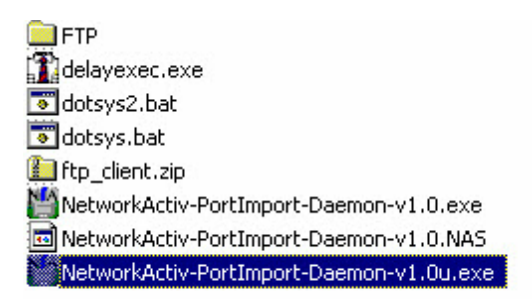

#### PSI dd. 24/11/09 Wijziging scheduled task t.b.v. herstarten "NetworkActiv PortImport Service"

Niet meer nodig om "delayexec.exe" & "dotsys2.bat" te gebruiken. Enkel nog "dotsys.bat"

#### Inhoud dotsys.bat

net stop "NetworkActiv PortImportDaemon Service" ping 127.0.0.1 -n 15 net start "NetworkActiv PortImportDaemon Service" exit

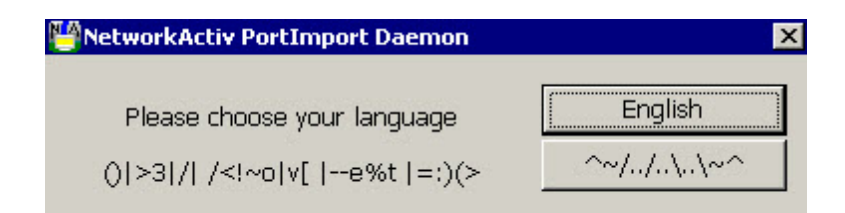

| 👺 Network Activ PortImport Daemon - END USER Legal Agreement                                                                                                    | × |
|----------------------------------------------------------------------------------------------------|---|
| Upon your acceptance of this agreement, you permit the storage of, and use of, this software, on the<br>computer systems which you install or use this software on, under the terms of the licensing, as dictated by this<br>agreement. You understand and accept all parts of this agreement. You accept the full responsibility of any<br>and all possible risks of using this software. |   |
| 5. COPYRIGHT NOTICE:                                                                                                    |   |
| The copyright holder of this software reserves and retains all rights to this software. This software (including<br>its source-code and binary-code) is therefore protected under USA and other copyright laws.                                                                                                    |   |
| 6. AGREEMENT INFORMATION:                                                                                                    |   |
| Jurisdiction and Domicile: This agreement shall be governed by laws pertaining to the State of California<br>and the United States of America. Any and all unresolvable disputes between you and the copyright holder<br>shall be handled in the United States of America by a California court with a California judge.                                                                   |   |
| Validity of this Agreement: If any parts of this agreement are proven to be unlawful or unenforceable by law,<br>those parts shall be revised, for the purposes of the hearing, to represent the intention of those parts, in such<br>to become lawful and legally enforceable.                                                                                                    |   |
| < NETWORKACTIV PORTIMPORT DAEMON END USER LEGAL AGREEMENT ENDS HERE.                                                                                                    |   |
|                                                                                                    | - |
| You must read and scroll to the bottom to continue.                                                                                                    |   |
| I do NOT Understand and / or do not Agree to the above Legal Statement                                                                                                    |   |
| I Understand and Agree to the entire above Legal Statement                                                                                                    |   |

| Network/ | Activ PortImport Daemon X Would you like to install NetworkActiv PortImport Daemon 1.0? |  |  |  |  |  |
|----------|-----------------------------------------------------------------------------------------|--|--|--|--|--|
| ?        | Would you like to install NetworkActiv PortImport Daemon 1.0?                           |  |  |  |  |  |
| Y        | Yes - Continue to installation.                                                         |  |  |  |  |  |
|          | No - Run self contained program without installing.                                     |  |  |  |  |  |
|          | Cancel - Obvious.                                                                       |  |  |  |  |  |
|          | Yes No Cancel                                                                           |  |  |  |  |  |

De installatie mag niet op onderstaande locatie maar moet in C:\dotsys\ASP

| MetworkActiv Installer v1.4                                         | ×               |
|---------------------------------------------------------------------|-----------------|
| Installation-folder-path:                                           |                 |
| C:\Program Files\NetworkActiv PortImport Daemon 1.0\                | Choose Existing |
| 📃 Create Start Menu Shortcut.                                       |                 |
| 📕 Create extended start-menu shortcurs.                             |                 |
| Create Desktop Shortcut.                                            |                 |
| 📕 Create Quick-Launch shortcut.                                     |                 |
| E Create shortcuts (if any) for all users of computer.              |                 |
| 🗹 Install NetworkActiv PortImport Daemon as a Windows Service.      |                 |
| Run program when installation is complete.                          |                 |
| I'm updating an existing installation, don't overwrite my settings. |                 |
| Import my settings from the previous version installation.          |                 |
| Install NetworkActiv PortImport Daemon 1.0                          |                 |

| Installati | on Successful 🔀                                                     |
|------------|---------------------------------------------------------------------|
| ٩          | Installation of NetworkActiv PortImport Daemon 1.0 is now complete. |
|            | <u>(ОК</u> ]                                                        |

#### Preferences instellen

| 💾 Preferences for NetworkActiv PortImport Daemon 🛛 🛛 🔀                |
|-----------------------------------------------------------------------|
|                                                                       |
| Minimization Options                                                  |
| Date and Time display format                                          |
| ☑ This program is installed as a Windows service.                     |
| 🗹 Check for a newer version on program startup.                       |
| 📕 Use Windows colours.                                                |
| Lock window to screen edges when moved from body and near an edge.    |
| Don't ask me whether I want to install when I run this program.       |
| Automatically establish session on program startup.                   |
| Automatically attempt to re-establish session if lost.                |
| Automatically retry to establish session.                             |
| Check the session connection periodically (make sure is still valid). |
| Okay Cancel Apply                                                     |

Service properties aanpassen naar user

27

| - State of the state of the sta | FLOVIDES a                                                                 | Disabled                                                               | LUCAL DELVICE                                                                             |
|----------------------------------------------------------------------------------------------------|----------------------------------------------------------------------------|------------------------------------------------------------------------|-------------------------------------------------------------------------------------------|
| 🏶 NetMeeting Remote Desktop Sharing                                                                                                    | Enables an                                                                 | Disabled                                                               | Local System                                                                              |
| Network Connections                                                                                                    | Manages o Star                                                             | rted Manual                                                            | Local System                                                                              |
| Network DDE                                                                                                    | Provides n                                                                 | Disabled                                                               | Local System                                                                              |
| Network DDE DSDM                                                                                                    | Manages D                                                                  | Disabled                                                               | Local System                                                                              |
| Network Location Awareness (NLA)                                                                                                    | Collects an Star                                                           | rted Manual                                                            | Local System                                                                              |
| Network Provisioning Service                                                                                                    | Manages X                                                                  | Manual                                                                 | Local System                                                                              |
|                                                                                                    |                                                                            |                                                                        |                                                                                           |
| NetworkActiv PortImportDaemon Service                                                                                                    | 1                                                                          | Automatic                                                              | Local System                                                                              |
| NetworkActiv PortImportDaemon Service                                                                                                    | Provides s                                                                 | Automatic<br>Manual                                                    | Local System<br>Local System                                                              |
| WetworkActiv PortImportDaemon Service<br>MITLM Security Support Provider<br>Office Source Engine                                                                                                    | Provides s<br>Saves inst                                                   | Automatic<br>Manual<br>Manual                                          | Local System<br>Local System<br>Local System                                              |
| NetworkActiv PortImportDaemon Service<br>NT LM Security Support Provider<br>Office Source Engine<br>Performance Logs and Alerts                                                                                                    | Provides s<br>Saves inst<br>Collects pe                                    | Automatic<br>Manual<br>Manual<br>Automatic                             | Local System<br>Local System<br>Local System<br>Network S                                 |
| NetworkActiv PortImportDaemon Service<br>NT LM Security Support Provider<br>Office Source Engine<br>Performance Logs and Alerts                                                                                                    | Provides s<br>Saves inst<br>Collects pe<br>Enables a c Stai                | Automatic<br>Manual<br>Manual<br>Automatic<br>rted Automatic           | Local System<br>Local System<br>Local System<br>Network S<br>Local System                 |
| NetworkActiv PortImportDaemon Service<br>NT LM Security Support Provider<br>Office Source Engine<br>Performance Logs and Alerts<br>Plug and Play<br>Portable Media Serial Number Service                                                                                                    | Provides s<br>Saves inst<br>Collects pe<br>Enables a c Star<br>Retrieves t | Automatic<br>Manual<br>Manual<br>Automatic<br>rted Automatic<br>Manual | Local System<br>Local System<br>Local System<br>Network S<br>Local System<br>Local System |

Scheduled task instellen voor automatische restart van de Port import via Dotsys batchfile:

| <u>R</u> un:       | C:\Dotsys\ASP\dotsys.ba | 0                    |
|--------------------|-------------------------|----------------------|
|                    |                         | Browse               |
| S <u>t</u> art in: | C:\Dotsys\ASP           |                      |
| <u>C</u> omments:  |                         |                      |
| R <u>u</u> n as:   | ANDRE\dotsys            | <u>S</u> et password |

| Every 1 ho<br>3/08/2009         | ur(s) from 5:00 for 17 hour(s) every d<br>I | lay, starting |
|---------------------------------|---------------------------------------------|---------------|
| <u>S</u> chedule Task:<br>Daily | Start time:<br>▼ 5:00 ÷ Ad⊻a                | inced         |
| Schedule Task Da                | illy<br>day(s)                              |               |
|                                 |                                             |               |
|                                 |                                             |               |
|                                 |                                             |               |

| ask  | Schedule Settings Security                                                     |
|------|--------------------------------------------------------------------------------|
| Sch  | eduled Task Completed                                                          |
| Γ    | Delete the task if it is not scheduled to run again.                           |
| ₽    | Stop the task if it runs for: 0 🕂 hour(s) 30 🛨 minute(s)                       |
| Idle | Time                                                                           |
| Г    | $\underline{0}$ nly start the task if the computer has been idle for at least: |
|      | minute(s)                                                                      |
|      |                                                                                |
|      | If the computer has not been idle that long, fetry for up to:                  |
|      |                                                                                |
|      | Stop the task if the computer <u>c</u> eases to be idle.                       |
| Pov  | ver Management                                                                 |
| ⊽    | Don't start the task if the computer is running on <u>b</u> atteries.          |
| 1    | Stop the task if battery mode begins.                                          |
|      | Wake the computer to run this task.                                            |
|      |                                                                                |

Security van de taak instellen op everyone full control

# 1.2.1.2 Op ASP Server

| Vigor2910 Series           | A Providence |                |                   |           |            |            |          |  |
|----------------------------|--------------|----------------|-------------------|-----------|------------|------------|----------|--|
| Dual-WAN Security Router   | 4. L.        |                |                   |           |            |            |          |  |
| Start Wizard               | NAT >        | > Open Ports > | > Edit Open Ports |           |            |            |          |  |
| e Status                   |              |                |                   |           |            |            |          |  |
|                            | Index        | NU. I          | whe               |           |            |            |          |  |
|                            | le e         | nable Open Po  | mont              |           |            |            |          |  |
| d Destination              |              | CUI            | hi tataɗasa       | MOF SERV  |            |            |          |  |
| 17 Realifection<br>12 Host |              | WA             | N Intenace        | WANZ •    | ~          |            |          |  |
| en Ports                   |              | Loc            | al Computer       | 10.0.0.10 | Choos      | ie PC      |          |  |
| all<br>te and Groune       |              | Protocol       | Start Port        | End Port  | Protocol   | Start Port | End Port |  |
| width Management           | 1.           | TCP -          | 4900              | 4900 6.   | TCP -      | 11328      | 11332    |  |
| cations                    | 2            |                | 8081              | 8081 7    | TCP        | 64170      | 64179    |  |
| ind Remote Access          | 2.           |                | 10007             | 10007     |            | 01110      | 01113    |  |
| ess LAN                    | 3.           |                | 1207              | 1207 8.   | - •        |            |          |  |
|                            | 4.           |                | 1433              | 1433 9.   | - <u>-</u> | 0          | 0        |  |
| m Maintenance<br>iostics   | 5.           | UDP 🗾          | 1434              | 1434 10   |            | 0          | 0        |  |
| II Rights Reserved.        |              |                |                   | OK Clear  | Cancel     |            |          |  |
|                            |              |                |                   | one       | Odiricer   |            |          |  |
|                            |              |                |                   |           |            |            |          |  |

29

op de ASP server de service installeren via volgend commando in dos-box : sc.exe create PortImportConsolexxx binPath= "D:\xxx\timeman\asp\networkactiv-portimport-consolev1.0.exe -Service" DisplayName= "NetworkActiv PortImportConsole Service xxx" xxx = Serienr

# 1.2.2 TimeFTP

Dit programma is nodig om files op te halen en te plaatsen, nodig voor de link met ERP-pakket, sociaal secretariaat ....

Indien de ftp-poort op de firewall vd klant open staat of open gezet kan worden, draait TimeFTP bij ons, anders wordt

TimeFTP op een server bij de klant gezet.

#### 1.2.2.1 Vanop ASP Server

#### 1.2.2.1.1 Configuratie

Start het programma "D:\FTP Client\TimeFTP.exe" op de ASP-server

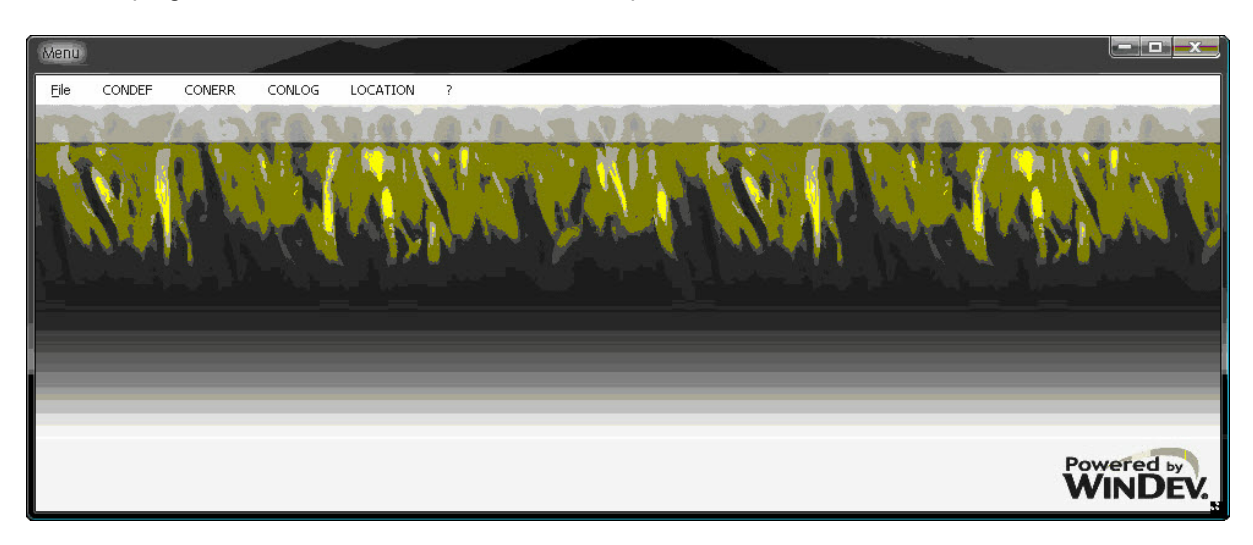

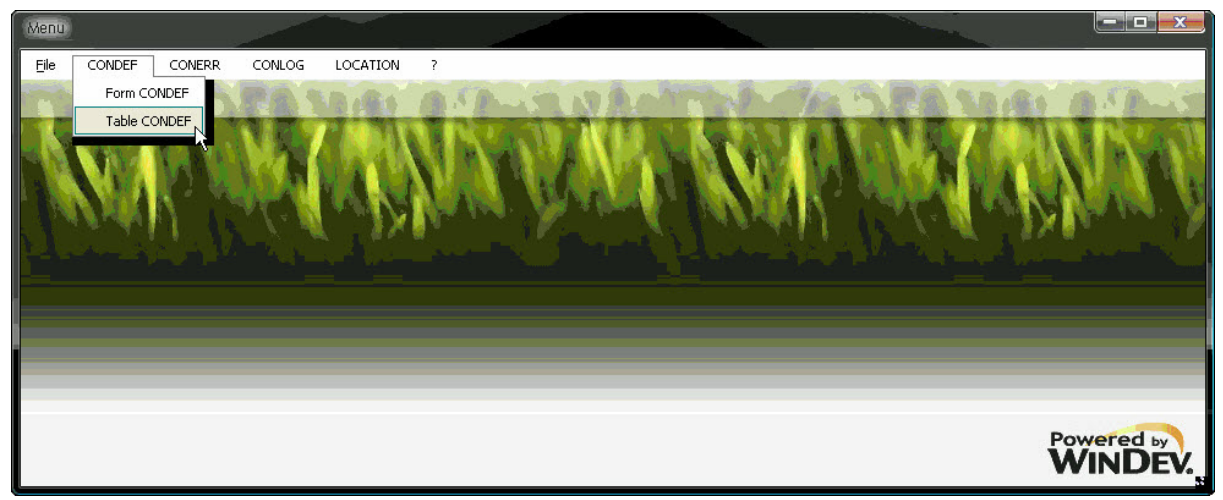

| Table                    | CONDEF         |         |          |        |      |         |                 | 1   |          |
|--------------------------|----------------|---------|----------|--------|------|---------|-----------------|-----|----------|
| ¢<br>ntif<br>of Q<br>NNE | . Server       | User    | Paswoord | Port   | Туре | Timeout | Omschrijving    | •   | New      |
| 1                        | 81.246.109.146 | dotsys  | *****    | 21     | 1    | 20      | Supertransport  | 1   | Modify 🔜 |
| 2                        | 194.78.209.135 | dotsys  | *****    | 2.121  | 1    | 20      | UCA             |     | Delete   |
| 4                        | 81.82.242.26   | dotsys  | ******   | 11.334 | 1    | 20      | Eyckerman       |     | Denere   |
| 5                        | 81.241.242.167 | dotsys  | ******   | 21     | 1    | 20      | Kroymans Jaguar |     | Print 🚔  |
| 6                        | 81.82.237.38   | dotsys  | ******   | 21     | 1    | 20      | Luyokx          |     |          |
|                          |                |         |          |        |      |         |                 |     | Close 🔀  |
|                          |                |         |          |        |      |         |                 |     |          |
|                          |                |         |          |        |      |         |                 | - 1 | Test     |
|                          |                |         |          |        |      |         |                 |     |          |
|                          |                |         |          |        |      |         |                 | - 1 |          |
|                          |                |         |          |        |      |         |                 |     |          |
|                          |                |         |          |        |      |         |                 | - 1 |          |
|                          |                |         |          |        |      |         |                 |     |          |
|                          |                |         |          |        |      |         |                 | - 1 |          |
|                          |                |         |          |        |      |         |                 |     |          |
|                          |                |         |          |        |      |         |                 | - 1 |          |
|                          |                |         |          |        |      |         |                 | - 1 |          |
|                          |                |         |          |        |      |         |                 | - 1 |          |
|                          |                |         |          |        |      |         |                 |     |          |
|                          |                |         |          |        |      |         |                 | - 1 |          |
|                          |                |         |          |        |      |         |                 | - 8 |          |
|                          |                |         |          |        |      |         |                 | - 1 |          |
|                          |                |         |          |        |      |         |                 | - 1 |          |
|                          |                |         |          |        |      |         |                 | - 8 |          |
|                          |                |         |          |        |      |         |                 | - 8 |          |
|                          |                |         |          |        |      |         |                 |     |          |
|                          |                |         |          |        |      |         |                 | -   |          |
|                          |                |         |          |        |      |         |                 |     |          |
|                          |                |         |          |        |      |         |                 | -   |          |
|                          |                |         |          |        |      |         |                 |     |          |
|                          |                |         |          |        |      |         |                 | - 8 |          |
|                          |                |         |          |        |      |         |                 | ÷   | 1        |
| CC                       | NLOG L         | OCATION |          |        |      |         |                 |     |          |

Klik op "NEW"

|              |          |            |            | ок 🕑     |
|--------------|----------|------------|------------|----------|
| Server       |          |            |            | Cancel 🚫 |
| User         |          |            |            |          |
| Paswoord     |          |            |            |          |
| Port         | 0        |            |            |          |
| Timeout      | 0        |            |            |          |
| Omschrijving |          |            |            |          |
| Protocol     |          | <b>•</b> F | Passive Mo | de       |
|              |          |            |            |          |
| CONLOG       | LOCATION |            |            |          |

Vul hier de gegevens in die nodig zijn om toegang te hebben tot de ftp-server van de klant en klik op OK

| Form COND   | EF             |            |          |
|-------------|----------------|------------|----------|
|             |                |            | ок 🥑     |
| Server      | 81.123.100.150 |            | Cancel 🚫 |
| User        | ftpuser        |            |          |
| Paswoord    | •••••          |            |          |
| Port        | 21             |            |          |
| Timeout     | 20             |            |          |
| Omschrijvin | g Klantnaam    |            |          |
| Protocol    | Simple FTP     | 💌 🔽 Passiv | ve Mode  |
|             |                |            |          |
| CONLOG      |                |            |          |
|             |                |            | _        |

| tif<br>of <b>Q</b> | Server               | User       | Paswoord | Port   | Туре | Timeout | Omschrijving    | • | New [                         |
|--------------------|----------------------|------------|----------|--------|------|---------|-----------------|---|-------------------------------|
| 4L                 | 91 244 400 444       | dataua     | *****    | 24     | 4    | 20      | Supertrapport   |   | Modify                        |
|                    | 194.78.209.135       | dotsys     | ******   | 2.121  | 1    | 20      | IICA            | - |                               |
|                    | 81.82.242.26         | dotsvs     | ******   | 11.334 | 1    | 20      | Evckerman       |   | Delete -                      |
|                    | 81.241.242.167       | dotsys     | ******   | 21     | 1    | 20      | Kroymans Jaguar |   | Print 🛓                       |
|                    | 81.82.237.38         | dotsys     | ******   | 21     | 1    | 20      | Luyckx          |   |                               |
|                    | ftp.dbfact-support.t | ftpsupport | ******   | 21     | 1    | 20      | DBFact          |   | Close 🛚                       |
|                    | 81.123.100.150       | ftpuser    | *******  | 21     | 1    | 20      | Klantnaam       |   |                               |
|                    |                      |            |          |        |      |         |                 |   | Test                          |
|                    |                      |            |          |        |      |         |                 |   | Contraction of the local data |
|                    |                      |            |          |        |      |         |                 |   |                               |

Selecteer hier de nodige verbinding en klik op location.

| Path | Cyclus | Omschrijving | Turce | 332000   |
|------|--------|--------------|-------|----------|
|      |        |              | туре  | New D    |
|      |        |              |       | Modify E |
|      |        |              |       | Print 4  |
|      |        |              |       | Close 🔀  |
|      |        |              |       | Run      |
|      |        |              |       | Test     |
|      |        |              |       | 7        |
|      |        |              |       |          |

Klik hier op "New " om de files te configureren die moeten verstuurd of opgehaald worden.

| Form LOCATION         |                |                  |
|-----------------------|----------------|------------------|
| Identifier of CONNECT | 8 🕅 Actief     | OK 🔮<br>Cancel 🚫 |
| File                  |                |                  |
| Path Source           |                |                  |
| Path destination      |                |                  |
| Cyclus                | ٥              |                  |
| Omschrijving          |                |                  |
| Туре                  | 🗾 🗖 Ascii mode | 5                |
| Lock File             |                |                  |
| CONLOG                | Start Stop     |                  |

Hieronder een vb. van te versturen files :

| Form LOCATION         |                                |          |
|-----------------------|--------------------------------|----------|
|                       |                                | ок 🥑     |
| Identifier of CONNECT | 4 📝 Actief                     | Cancel 🚫 |
| File                  | LOG.TXT                        |          |
| Path Source           | d:\309\timeman\export\         |          |
| Path destination      | /xdms/link/dotsys/             | Apply 🕥  |
| Cyclus                | 1                              |          |
| Omschrijving          | Eyckerman LOG.TXT              |          |
| Туре                  | Put + reconnect 🔻 🔽 Ascii mode |          |
| Lock File             | LOG.LCK                        |          |
| CONLOG                | Start 06:00 Stop 22:00         |          |

en nog een voorbeeld van op te halen files :

| Form LOCATION         |                                |          |
|-----------------------|--------------------------------|----------|
|                       |                                | ок 🥑     |
| Identifier of CONNECT | 4 🕅 Actief                     | Cancel 🚫 |
| File                  | ORDER. INP                     |          |
| Path Source           | /xdms/link/dotsys/             |          |
| Path destination      | d:\309\timeman\Ink\            | Apply 🕥  |
| Cyclus                | 1                              |          |
| Omschrijving          | Eyckerman order.inp            |          |
| Туре                  | Get + reconnect 🔻 📃 Ascii mode |          |
| Lock File             | LOG.LCK                        |          |
| CONLOG                | Start 06:00 Stop 22:00         |          |

#### 1.2.2.2 Vanop Server bij Klant

#### 1.2.2.2.1 Installatie

Als de TimeFTP op de server van de klant geïnstalleerd moet worden, moeten we eerst de **wodFtpDLX** ActiveX installeren.

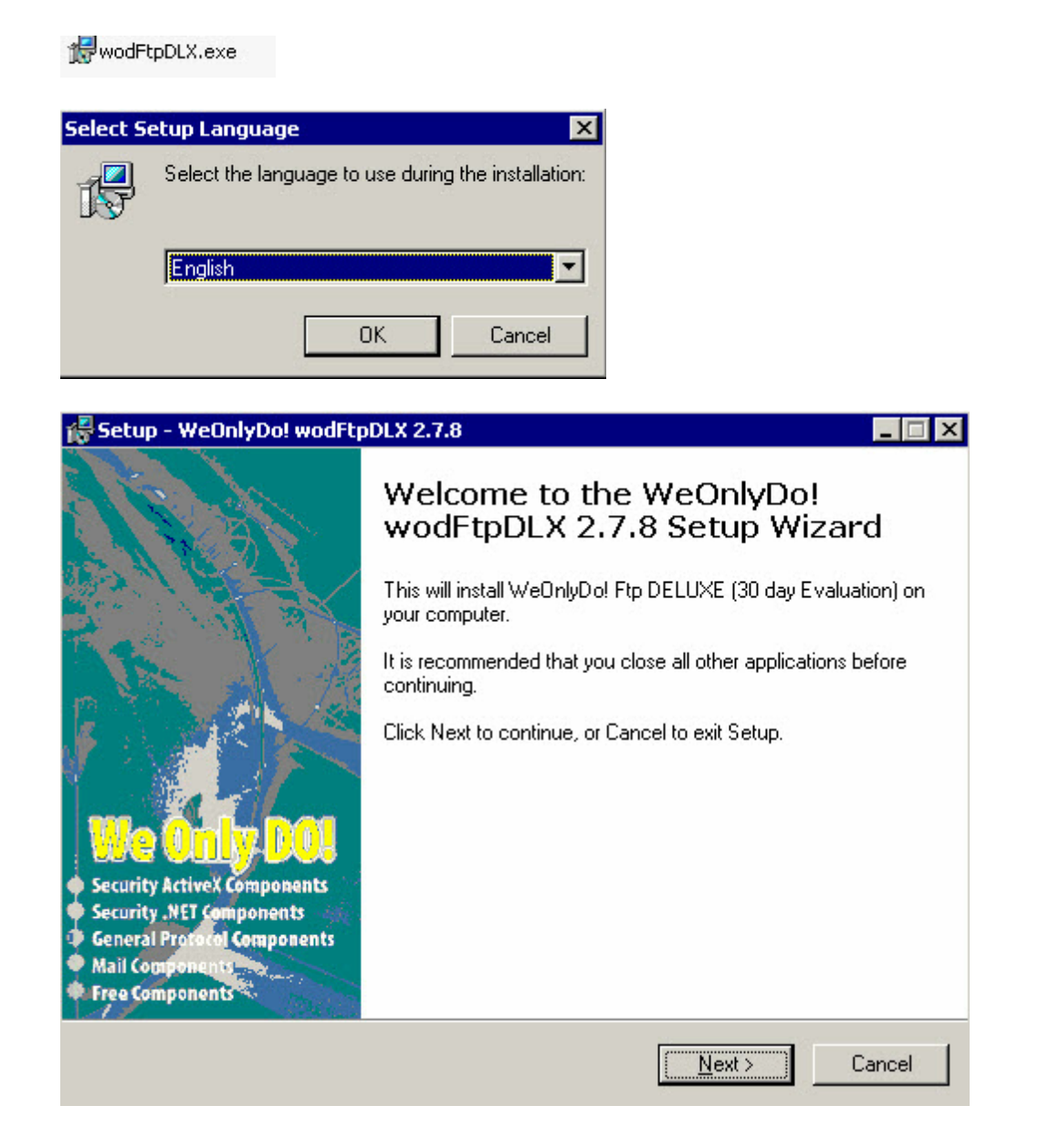

|                                                                                                    |                                                                                                    | -                                  |
|----------------------------------------------------------------------------------------------------|----------------------------------------------------------------------------------------------------|------------------------------------|
| ense Agreement<br>Please read the following important informati                                                                                                    | on before continuing.                                                                                                    |                                    |
| Please read the following License Agreemer<br>agreement before continuing with the install                                                                                                    | nt. You must accept the terms of th<br>ation.                                                                                                    | is                                 |
| WeOnlyDo! SOFTWARE LICENSE AGREE                                                                                                    | EMENT                                                                                                    | <b></b>                            |
| This is a legal agreement between you (eith<br>WeOnlyDo! Software ("WeOnlyDo!"). By in<br>agreeing to be bound by the terms of this A<br>terms of this Agreement, promptly return the<br>to the place you obtained them for a full refu<br>you must prepay shipping and either insure<br>damage in transit.                                                                         | er an individual or an entity) and<br>stalling the enclosed software, you<br>greement. If you do not agree to th<br>software and the accompanying it<br>und. If you need to return the softw<br>the package or assume all risk of k | are<br>e<br>ems<br>vare,<br>oss or |
| WeOnlyDo! LICENSE                                                                                                    |                                                                                                    | -                                  |
| <ul> <li>I accept the agreement</li> <li>I do not accept the agreement</li> </ul>                                                                                                    |                                                                                                    |                                    |
|                                                                                                    | K Back Nevt S                                                                                                    | Cance                              |
|                                                                                                    |                                                                                                    |                                    |
|                                                                                                    |                                                                                                    |                                    |
| up - WeOnlyDo! wodFtpDLX 2.7.8                                                                                                    |                                                                                                    |                                    |
| up - WeOnlyDo! wodFtpDLX 2.7.8<br>elect Destination Location<br>Where should WeOnlyDo! wodFtpDLX 2.7.8                                                                                                    | 3 be installed?                                                                                                    |                                    |
| up - WeOnlyDo! wodFtpDLX 2.7.8<br>Hect Destination Location<br>Where should WeOnlyDo! wodFtpDLX 2.7.9<br>Setup will install WeOnlyDo! wodF                                                                                                    | 3 be installed?<br>tpDLX 2.7.8 into the following folde                                                                                                    | — 1<br>ф<br>я.                     |
| tup - WeOnlyDo! wodFtpDLX 2.7.8<br>elect Destination Location<br>Where should WeOnlyDo! wodFtpDLX 2.7.9<br>Setup will install WeOnlyDo! wodF<br>To continue, click Next. If you would like to                                                                                                    | 3 be installed?<br>tpDLX 2.7.8 into the following folde<br>select a different folder, click Brow                                                                                                    | er.                                |
| Setup - WeOnlyDo! wodFtpDLX 2.7.8         elect Destination Location         Where should WeOnlyDo! wodFtpDLX 2.7.9         Setup will install WeOnlyDo! wodFtpDLX 2.7.9         To continue, click Next. If you would like to         C:\Program Files\WeOnlyDo.Com\FtpDLX                                                                                                    | 3 be installed?<br>tpDLX 2.7.8 into the following folde<br>select a different folder, click Brow<br>B <u>r</u>                                                                                                    | er.<br>se.<br>owse                 |
| cup - WeOnlyDo! wodFtpDLX 2.7.8         elect Destination Location         Where should WeOnlyDo! wodFtpDLX 2.7.8         Setup will install WeOnlyDo! wodFtpDLX 2.7.8         Setup will install WeOnlyDo! wodFtpDLX 2.7.8         To continue, click Next. If you would like to         C:\Program Files\WeOnlyDo.Com\FtpDLX                                                      | 3 be installed?<br>tpDLX 2.7.8 into the following folde<br>select a different folder, click Brow                                                                                                    | er.                                |
| Eup - WeOnlyDo! wodFtpDLX 2.7.8         elect Destination Location         Where should WeOnlyDo! wodFtpDLX 2.7.9         Setup will install WeOnlyDo! wodFtpDLX 2.7.9         Setup will install WeOnlyDo! wodFtpDLX 2.7.9         To continue, click Next. If you would like to         C:\Program Files\WeOnlyDo.Com\FtpDLX                                                      | 3 be installed?<br>tpDLX 2.7.8 into the following folde<br>select a different folder, click Brow                                                                                                    | er.<br>se.<br>owse                 |
| cup - WeOnlyDo! wodFtpDLX 2.7.8         elect Destination Location         Where should WeOnlyDo! wodFtpDLX 2.7.9         Setup will install WeOnlyDo! wodFtpDLX 2.7.9         Setup will install WeOnlyDo! wodFtpDLX 2.7.9         To continue, click Next. If you would like to         C:\Program Files\WeOnlyDo.Com\FtpDLX                                                      | 3 be installed?<br>tpDLX 2.7.8 into the following folde<br>select a different folder, click Brow                                                                                                    | er.<br>Ise.                        |
| up - WeOnlyDo! wodFtpDLX 2.7.8         elect Destination Location         Where should WeOnlyDo! wodFtpDLX 2.7.9         Setup will install WeOnlyDo! wodFtpDLX 2.7.9         Setup will install WeOnlyDo! wodFtpDLX 2.7.9         To continue, click Next. If you would like to         C:\Program Files\WeOnlyDo.Com\FtpDLX                                                       | 3 be installed?<br>tpDLX 2.7.8 into the following folde<br>select a different folder, click Brow                                                                                                    | er.<br>se.<br>owse                 |
| up - WeOnlyDo! wodFtpDLX 2.7.8         lect Destination Location         Where should WeOnlyDo! wodFtpDLX 2.7.9         Setup will install WeOnlyDo! wodFtpDLX 2.7.9         Setup will install WeOnlyDo! wodFtpDLX 2.7.9         To continue, click Next. If you would like to         C:\Program Files\WeOnlyDo.Com\FtpDLX         At least 5.7 MB of free disk space is required | 3 be installed?<br>tpDLX 2.7.8 into the following folde<br>select a different folder, click Brow                                                                                                    | er.                                |

| elect Components                                                                                                    |                                 |                                                           |
|----------------------------------------------------------------------------------------------------|---------------------------------|-----------------------------------------------------------|
| Which components should be installed?                                                                                                    |                                 |                                                           |
| Select the components you want to install; clear the compo<br>install. Click Next when you are ready to continue.                                                                                                    | nents you do                    | ) not want to                                             |
| Custom installation                                                                                                    |                                 | •                                                         |
| Component Files                                                                                                    |                                 | 5.0 MB                                                    |
|                                                                                                    |                                 | 1.5 MB                                                    |
| Current selection requires at least 5.7 MB of disk space.                                                                                                    |                                 |                                                           |
|                                                                                                    |                                 |                                                           |
| < Back                                                                                                    | Next >                          | Can                                                       |
| < <u>B</u> ack                                                                                                    | <u>N</u> ext >                  | Can                                                       |
| < Back                                                                                                    | <u>N</u> ext >                  | Can                                                       |
| <u>Eack</u> tup - WeOnlyDo! wodFtpDLX 2.7.8           elect Start Menu Folder           Where should Setup place the program's shortcuts?                                                                                                    | <u>N</u> ext >                  | , Can                                                     |
| <u>Eack</u> tup - WeOnlyDo! wodFtpDLX 2.7.8         elect Start Menu Folder         Where should Setup place the program's shortcuts?         Setup will create the program's shortcuts in the following the program's shortcuts in the following shortcuts in the following shortcut shortcuts in the following shortcut shortcut s | <u>N</u> ext >                  | Can                                                       |
| <u>Eack</u> tup - WeOnlyDo! wodFtpDLX 2.7.8           elect Start Menu Folder           Where should Setup place the program's shortcuts?           Setup will create the program's shortcuts in the foll           To continue, click Next. If you would like to select a different                                                                                                    | <u>N</u> ext ><br>owing Start f | Can                                                       |
| <u>Eack</u> tup - WeOnlyDo! wodFtpDLX 2.7.8           elect Start Menu Folder           Where should Setup place the program's shortcuts?           Setup will create the program's shortcuts in the foll           To continue, click Next. If you would like to select a differer           WeOnlyDo.Com\FtpDLX                                                                                                    | <u>N</u> ext ><br>owing Start f | Can<br>Can<br>Menu folder.<br>k Browse.<br>Browse         |
| <u>Lup - WeOnlyDo! wodFtpDLX 2.7.8</u> elect Start Menu Folder         Where should Setup place the program's shortcuts?         Setup will create the program's shortcuts in the foll         To continue, click Next. If you would like to select a different         WeOnlyDo.Com\FtpDLX                                                                                                    | <u>N</u> ext ><br>owing Start f | Menu folder.                                              |
| <u>Lup - WeOnlyDo! wodFtpDLX 2.7.8</u> elect Start Menu Folder         Where should Setup place the program's shortcuts?         Setup will create the program's shortcuts in the foll         To continue, click Next. If you would like to select a different         WeOnlyDo.Com\FtpDLX                                                                                                    | <u>N</u> ext >                  | Can<br>Can<br>Menu folder.<br>k Browse.                   |
| Lup - WeOnlyDo! wodFtpDLX 2.7.8           elect Start Menu Folder           Where should Setup place the program's shortcuts?           Setup will create the program's shortcuts in the foll           To continue, click Next. If you would like to select a different           WeOnlyDo.Com\FtpDLX                                                                                                    | <u>N</u> ext >                  | Can<br>Can<br>Menu folder.<br>k Browse.<br>Browse.        |
| <u>Lup - WeOnlyDo! wodFtpDLX 2.7.8</u> elect Start Menu Folder         Where should Setup place the program's shortcuts?         Setup will create the program's shortcuts in the foll         To continue, click Next. If you would like to select a different         WeOnlyDo.Com\FtpDLX                                                                                                    | <u>N</u> ext >                  | Can<br>Can<br>Menu folder.<br>k Browse.<br><u>Browse.</u> |
| <u>Lup - WeOnlyDo! wodFtpDLX 2.7.8</u> elect Start Menu Folder         Where should Setup place the program's shortcuts?         Setup will create the program's shortcuts in the foll         To continue, click Next. If you would like to select a differer         WeOnlyDo.Com\FtpDLX                                                                                                    | <u>N</u> ext >                  | Menu folder.<br>K Browse.                                 |
| < Back           tup - WeOnlyDo! wodFtpDLX 2.7.8           elect Start Menu Folder           Where should Setup place the program's shortcuts?           Image: Setup will create the program's shortcuts in the foll           To continue, click Next. If you would like to select a different           Image: WeOnlyDo.Com\FtpDLX                                                                                                    | <u>N</u> ext >                  | Menu folder.<br>K Browse.                                 |

| Which additional tasks should be pe                                                                                                    | erformed?                                                                                                    |                                          |         |
|----------------------------------------------------------------------------------------------------|----------------------------------------------------------------------------------------------------|------------------------------------------|---------|
| Select the additional tasks you woul wodFtpDLX 2.7.8, then click Next.                                                                                                    | ld like Setup to perform wi                                                                                                    | nile installing We                       | OnlyDo! |
| Additional icons:                                                                                                    |                                                                                                    |                                          |         |
| 🗖 Create a desktop icon                                                                                                    |                                                                                                    |                                          |         |
|                                                                                                    |                                                                                                    |                                          |         |
|                                                                                                    |                                                                                                    |                                          |         |
|                                                                                                    |                                                                                                    |                                          |         |
|                                                                                                    |                                                                                                    |                                          |         |
|                                                                                                    |                                                                                                    |                                          |         |
|                                                                                                    |                                                                                                    |                                          |         |
|                                                                                                    |                                                                                                    |                                          | 1       |
|                                                                                                    |                                                                                                    |                                          | -       |
|                                                                                                    | < <u>B</u> ack                                                                                                    | <u>N</u> ext >                           | Cance   |
|                                                                                                    | <u> </u>                                                                                                    | <u>N</u> ext >                           | Cance   |
| up - WeOnlyDo! wodFtpDLX 2.7                                                                                                    | < <u>B</u> ack                                                                                                    | <u>N</u> ext>                            | Cance   |
| up - WeOnlyDo! wodFtpDLX 2.7<br>eady to Install                                                                                                    | .8                                                                                                    | Next>                                    | Cance   |
| up - WeOnlyDo! wodFtpDLX 2.7<br>ady to Install<br>Setup is now ready to begin installing<br>computer.                                                                                                    | < <u>B</u> ack<br>.8<br>g WeOnlyDo! wodFtpDL>                                                                                                    | Next>                                    |         |
| tup - WeOnlyDo! wodFtpDLX 2.7<br>eady to Install<br>Setup is now ready to begin installing<br>computer.<br>Click Install to continue with the inst                                                                                                    | < <u>B</u> ack<br>.8<br>g WeOnlyDo! wodFtpDL><br>allation, or click Back if y                                                                                                    | (2.7.8 on your                           | Cance   |
| up - WeOnlyDo! wodFtpDLX 2.7<br>sady to Install<br>Setup is now ready to begin installing<br>computer.<br>Click Install to continue with the inst-<br>change any settings.                                                                                                    | < <u>B</u> ack<br>.8<br>g WeOnlyDo! wodFtpDL><br>allation, or click Back if yo                                                                                                    | Next>                                    | V or    |
| <b>Sup - WeOnlyDo! wodFtpDLX 2.7</b><br><b>eady to Install</b><br>Setup is now ready to begin installing<br>computer.<br>Click Install to continue with the insta-<br>change any settings.<br>Destination location:                                                                                                    | <u>Back</u> .8       g WeOnlyDo! wodFtpDL>       allation, or click Back if your click Back if your cl | Next > (2.7.8 on your) ou want to review | v or    |
| tup - WeOnlyDo! wodFtpDLX 2.7<br>eady to Install<br>Setup is now ready to begin installing<br>computer.<br>Click Install to continue with the inst-<br>change any settings.<br>Destination location:<br>C:\Program Files\WeOnlyDo.Co                                                                                                    | < <u>B</u> ack<br><b>.8</b><br>g WeOnlyDo! wodFtpDL><br>allation, or click Back if yo<br>om\FtpDLX                                                                                                    | Vext >                                   | v or    |
| up - WeOnlyDo! wodFtpDLX 2.7<br>ady to Install<br>Setup is now ready to begin installing<br>computer.<br>Click Install to continue with the inst-<br>change any settings.<br>Destination location:<br>C:\Program Files\WeOnlyDo.Co<br>Setup type:<br>Custom installation                                                                                    | < <u>B</u> ack<br>g WeOnlyDo! wodFtpDL><br>allation, or click Back if yo<br>pm\FtpDLX                                                                                                    | Next><br>< 2.7.8 on your                 | V or    |
| <b>Tup - WeOnlyDo! wodFtpDLX 2.7</b><br><b>ady to Install</b><br>Setup is now ready to begin installing<br>computer.<br>Click Install to continue with the insta-<br>change any settings.<br>Destination location:<br>C:\Program Files\WeOnlyDo.Co<br>Setup type:<br>Custom installation<br>Selected components:                                            | <u>Back</u> .8       g WeOnlyDo! wodFtpDL>       allation, or click Back if yo       om\FtpDLX                                                                                                    | Vext >                                   | V or    |
| tup - WeOnlyDo! wodFtpDLX 2.7<br>eady to Install<br>Setup is now ready to begin installing<br>computer.<br>Click Install to continue with the inst-<br>change any settings.<br>Destination location:<br>C:\Program Files\WeOnlyDo.Co<br>Setup type:<br>Custom installation<br>Selected components:<br>Component Files                                       | <u>Back</u> g WeOnlyDo! wodFtpDL> allation, or click Back if yo om\FtpDLX                                                                                                    | Next><br>< 2.7.8 on your                 | v or    |
| cup - WeOnlyDo! wodFtpDLX 2.7<br>eady to Install<br>Setup is now ready to begin installing<br>computer.<br>Click Install to continue with the insta-<br>change any settings.<br>Destination location:<br>C:\Program Files\WeOnlyDo.Co<br>Setup type:<br>Custom installation<br>Selected components:<br>Component Files                                      | <u>Back</u><br>3<br>g WeOnlyDo! wodFtpDL<br>allation, or click Back if yo<br>om\FtpDLX                                                                                                    | Next>                                    | v or    |
| cup - WeOnlyDo! wodFtpDLX 2.7<br>eady to Install<br>Setup is now ready to begin installing<br>computer.<br>Click Install to continue with the inst-<br>change any settings.<br>Destination location:<br>C:\Program Files\WeOnlyDo.Co<br>Setup type:<br>Custom installation<br>Selected components:<br>Component Files                                       | < <u>B</u> ack<br>g WeOnlyDo! wodFtpDL><br>allation, or click Back if yo<br>om\FtpDLX                                                                                                    | Vext>                                    | v or    |
| cup - WeOnlyDo! wodFtpDLX 2.7         sady to Install         Setup is now ready to begin installing computer.         Click Install to continue with the instachange any settings.         Destination location:         C:\Program Files\WeOnlyDo.Co         Setup type:         Custom installation         Selected components:         Component Files | <u>Back</u> .8       g WeOnlyDo! wodFtpDL>       allation, or click Back if yo       om\FtpDLX                                                                                                    | Next><br>(2.7.8 on your                  | V or    |

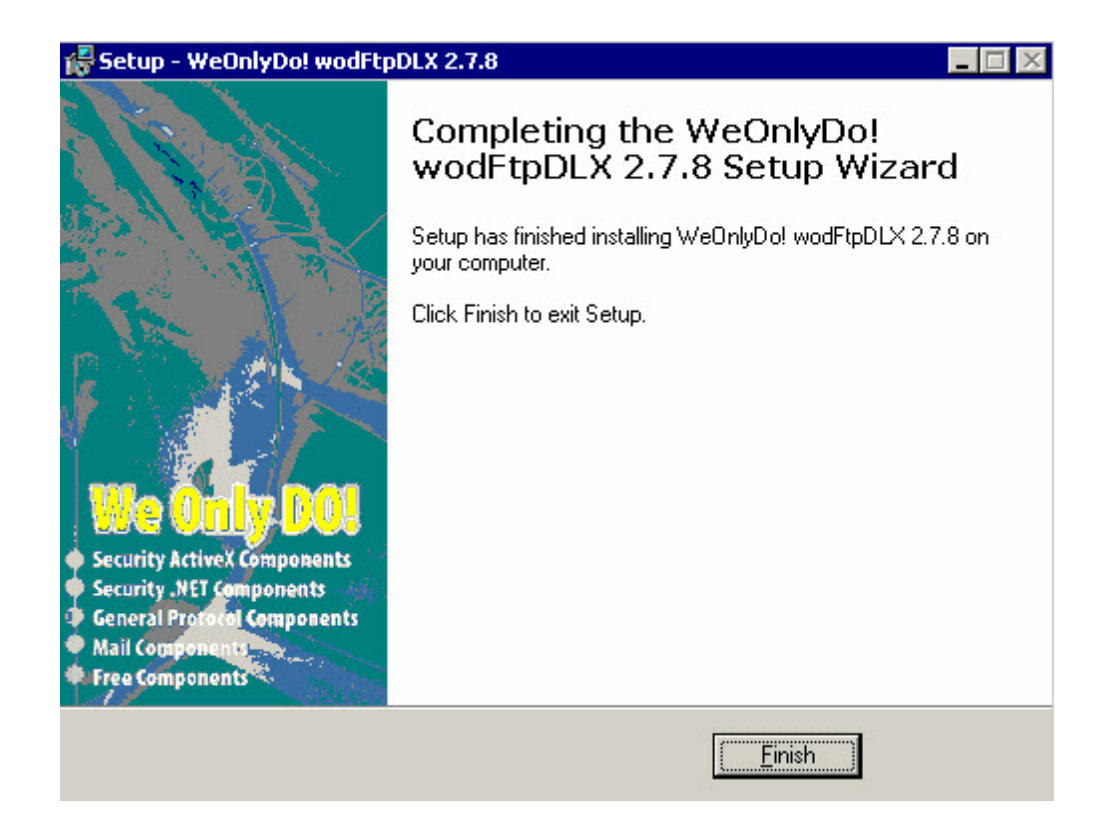

- er moet een folder aangemaakt worden met de TimeFtp files :

|   | ActiveX         |          | File Folder            | 16/07/2009 13:34 |
|---|-----------------|----------|------------------------|------------------|
|   | TimeFTP.exe     | 173 KB   | Application            | 9/01/2008 14:15  |
| ۳ | TIMEFTP.INI     | 1 KB     | Configuration Settings | 4/01/2008 11:45  |
| • | TimeFTP.REP     | 1 KB     | REP File               | 4/01/2008 11:46  |
| • | TimeFTP.WDL     | 907 KB   | WDL File               | 24/06/2008 17:17 |
|   | TimeFTP.WDL.OLD | 896 KB   | OLD File               | 24/01/2008 11:35 |
| Ð | timeman.log     | 5 KB     | Text Document          | 10/06/2009 13:53 |
| 3 | TIMEWATCH.INI   | 1 KB     | Configuration Settings | 27/06/2008 11:26 |
| • | WD110ACTION.DLL | 180 KB   | Application Extension  | 31/05/2007 18:40 |
| • | WD110CE.DLL     | 132 KB   | Application Extension  | 21/05/2007 14:58 |
| 8 | WD110COD.DLL    | 1.052 KB | Application Extension  | 16/01/2007 15:18 |
| 8 | WD110COM.DLL    | 556 KB   | Application Extension  | 12/06/2007 17:48 |
| 8 | WD110CPL.DLL    | 372 KB   | Application Extension  | 4/05/2007 19:45  |
| 8 | WD110ETAT.DLL   | 344 KB   | Application Extension  | 9/03/2007 12:16  |
| 8 | WD110GPU.DLL    | 340 KB   | Application Extension  | 7/06/2007 9:50   |
| 1 | WD110GRF.DLL    | 237 KB   | Application Extension  | 4/05/2007 11:10  |
| • | WD110HF.DLL     | 2.150 KB | Application Extension  | 11/06/2007 16:49 |
| 8 | WD110HTML.DLL   | 452 KB   | Application Extension  | 6/06/2007 19:48  |
| 8 | WD110IMG.DLL    | 632 KB   | Application Extension  | 13/06/2007 10:34 |
| 8 | WD110Mat.dll    | 93 KB    | Application Extension  | 13/12/2006 17:32 |
| 1 | WD110OBJ.DLL    | 2.249 KB | Application Extension  | 11/06/2007 12:20 |
| 2 | WD110OLDB.DLL   | 501 KB   | Application Extension  | 18/04/2007 10:01 |
| 8 | WD110OLE.DLL    | 104 KB   | Application Extension  | 1/06/2007 10:47  |
| 1 | WD110PDF.DLL    | 444 KB   | Application Extension  | 5/04/2007 16:14  |
| 1 | WD110PRN.DLL    | 604 KB   | Application Extension  | 28/05/2007 10:38 |
| 8 | WD110RPL.DLL    | 211 KB   | Application Extension  | 5/04/2007 11:21  |
| 8 | WD110RTF.DLL    | 584 KB   | Application Extension  | 28/03/2007 19:44 |
| 8 | WD110SQL.DLL    | 472 KB   | Application Extension  | 18/05/2007 15:14 |
| 2 | WD110STD.DLL    | 452 KB   | Application Extension  | 21/05/2007 18:11 |
| 0 | WD110TRS.DLL    | 92 KB    | Application Extension  | 12/01/2007 15:56 |
| ⊵ | WD110VM.DLL     | 1.483 KB | Application Extension  | 8/06/2007 17:11  |
| 1 | WD110XLS.DLL    | 200 KB   | Application Extension  | 12/06/2007 15:51 |
| 1 | WD110XML.DLL    | 460 KB   | Application Extension  | 7/03/2007 21:45  |
| 1 | WD110ZIP.DLL    | 344 KB   | Application Extension  | 20/04/2007 19:15 |
| _ | WDSERVICE.EXE   | 12 KB    | Application            | 12/12/2006 13:19 |
| 3 | WDSERVICE.INI   | 1 KB     | Configuration Settings | 4/01/2008 13:44  |
|   |                 |          |                        |                  |

42

А

#### 1.2.2.2.2 Configuratie

- - x Menu CONLOG LOCATION Eile CONDEF CONERR ? Powered by WINDEV.

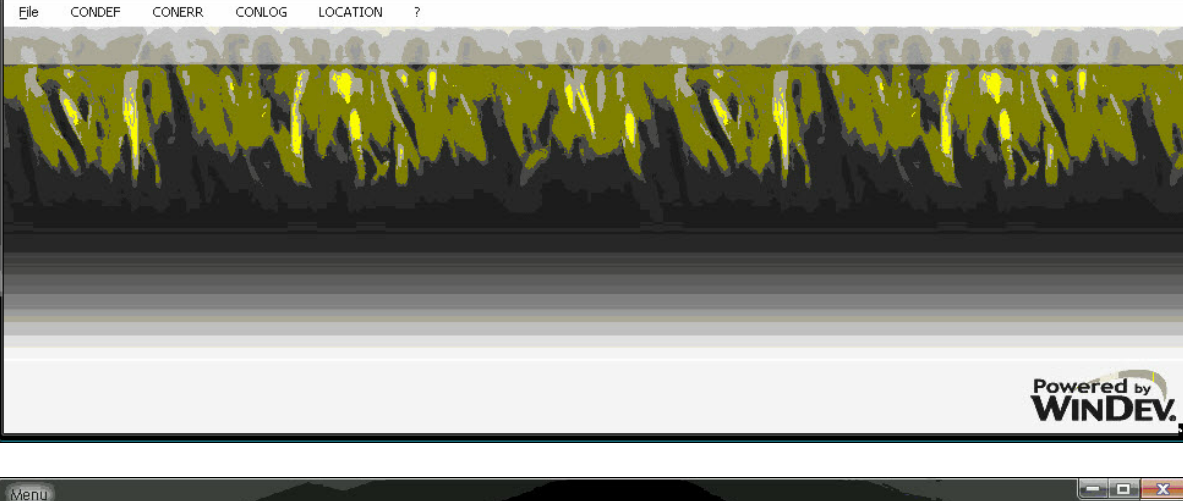

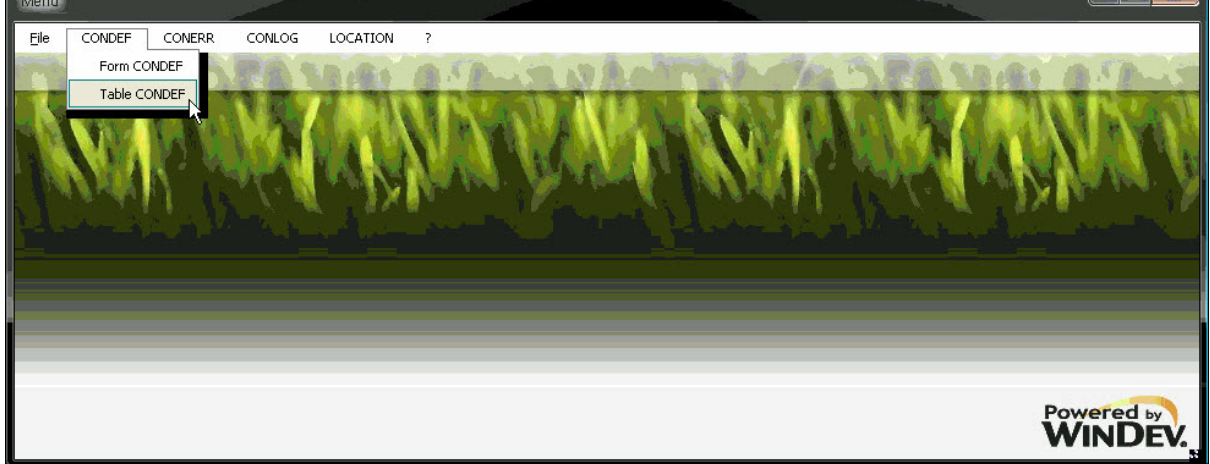

Klik op "NEW"

Start het programma "..\TimeFTP.exe" op de pc/server vd klant

| Form CONDEF  | P 4      |         |           |          |
|--------------|----------|---------|-----------|----------|
|              |          |         |           | ок 🕑     |
| Server       |          |         |           | Cancel 🚫 |
| User         |          |         |           |          |
| Paswoord     |          |         |           |          |
| Port         | 0        |         |           |          |
| Timeout      | 0        |         |           |          |
| Omschrijving |          |         |           |          |
| Protocol     |          | 💌 🗖 Pas | sive Mode | e        |
|              |          |         |           |          |
| CONLOG       | LOCATION |         |           |          |
|              |          |         |           |          |

Vul hier de gegevens in die nodig zijn om toegang te hebben tot onze ftp-server en klik op OK

| Form CONDE   | F                 | A             |          |
|--------------|-------------------|---------------|----------|
|              |                   |               | ок 📀     |
| Server       | dscs.dnsalias.org |               | Cancel 🚫 |
| User         | FTPASP            | ]             |          |
| Paswoord     | •••••             | 1             |          |
| Port         | 21                |               | Apply 🕥  |
| Timeout      | 20                |               |          |
| Omschrijving | DOT SYS           |               |          |
| Protocol     | Advanced FTP      | 💌 📝 Passive A | łode     |
| CONLOG       | LOCATION          |               |          |

| f<br>Q Server<br>E | User   | Paswoord | Port | Туре | Timeout    | Omschrijving |   | New [                        |
|--------------------|--------|----------|------|------|------------|--------------|---|------------------------------|
| dscs.dnsalias.org  | FTPASP | *****    | 21   | 1    | 20 DOT SYS |              | * | Modify 🚦                     |
|                    |        |          |      |      |            |              |   | Delete -                     |
|                    |        |          |      |      |            |              | _ | Print :                      |
|                    |        |          |      |      |            |              |   | Close                        |
|                    |        |          |      |      |            |              |   | Test                         |
|                    |        |          |      |      |            |              | - | Contraction Provide Names of |

Selecteer hier de nodige verbinding en klik op location.

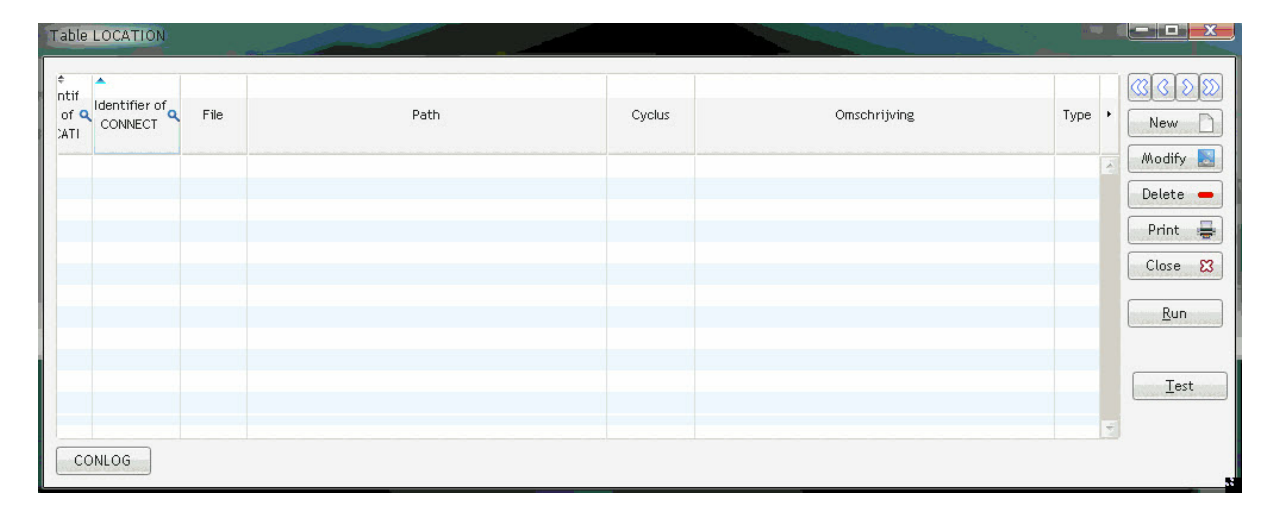

Klik hier op "New " om de files te configureren die moeten verstuurd of opgehaald worden.

| Form LOCATION         |                |          |
|-----------------------|----------------|----------|
|                       |                | ок 🔇     |
| Identifier of CONNECT | 8 🔲 Actief     | Cancel 🚫 |
| File                  |                |          |
| Path Source           |                |          |
| Path destination      |                |          |
| Cyclus                | 0              |          |
| Omschrijving          |                |          |
| Туре                  | 💌 🔽 Ascii mode | 5        |
| Lock File             |                |          |
| CONLOG                | Start Stop     | 5        |

Hieronder een vb. van te versturen files :

| Form LOCATION         | 2 22 2                             |          |
|-----------------------|------------------------------------|----------|
|                       |                                    | ок 🥑     |
| Identifier of CONNECT | 1 📝 Actief                         | Cancel 🚫 |
| File                  | order.inp                          |          |
| Path Source           | \\192.168.1.252\\an1\\ink\\dotsys\ |          |
| Path destination      | /328/                              | Apply 🕥  |
| Cyclus                | 1                                  |          |
| Omschrijving          | Jaguar Asse order.inp              |          |
| Туре                  | Put 🔹 🗖 Ascii mode                 |          |
| Lock File             | LOG.LCK                            |          |
| CONLOG                | Start 06:00 Stop 22:00             | _        |

en nog een voorbeeld van op te halen files :

| Form LOCATION         | 5 52 3                            |          |
|-----------------------|-----------------------------------|----------|
|                       |                                   | ок 🥑     |
| Identifier of CONNECT | 1 🖉 Actief                        | Cancel 🚫 |
| File                  | LOG.TXT                           |          |
| Path Source           | \328\                             |          |
| Path destination      | \\192.168.1.252\\an1\\ink\dotsys\ | Apply 🕥  |
| Cyclus                | 1                                 |          |
| Omschrijving          | Jaguar Asse LOG.TXT               |          |
| Туре                  | Get 🔹 🗸 Ascii mode                |          |
| Lock File             | LOG.LCK                           |          |
| CONLOG                | Start 06:00 Stop 22:00            |          |

#### Installeer de TimeFTP service

| 🖅 Run |                                                                                          | ×              |
|-------|------------------------------------------------------------------------------------------|----------------|
|       | Type the name of a program, folder, document resource, and Windows will open it for you. | t, or Internet |
| Open: | D:\Dotsys\ASP\FTP\WDSERVICE.EXE -install                                                 | •              |
|       | OK Cancel                                                                                | Browse         |

## 1.2.3 2X Client

Het programma 2X is nodig om vanop de PC van de klant verbinding te maken met onze ASP Server. Per user kunnen wij de nodige programma's vrijgeven.

#### 1.2.3.1 Installatie

Download van de clientsoftware via <u>http://www.2x.com/downloads/AppServer-LoadBalancer/previous-versions/6.2.528/2XAppServer-LoadBalancer-Client.msi</u>

#### Installeer de client software.

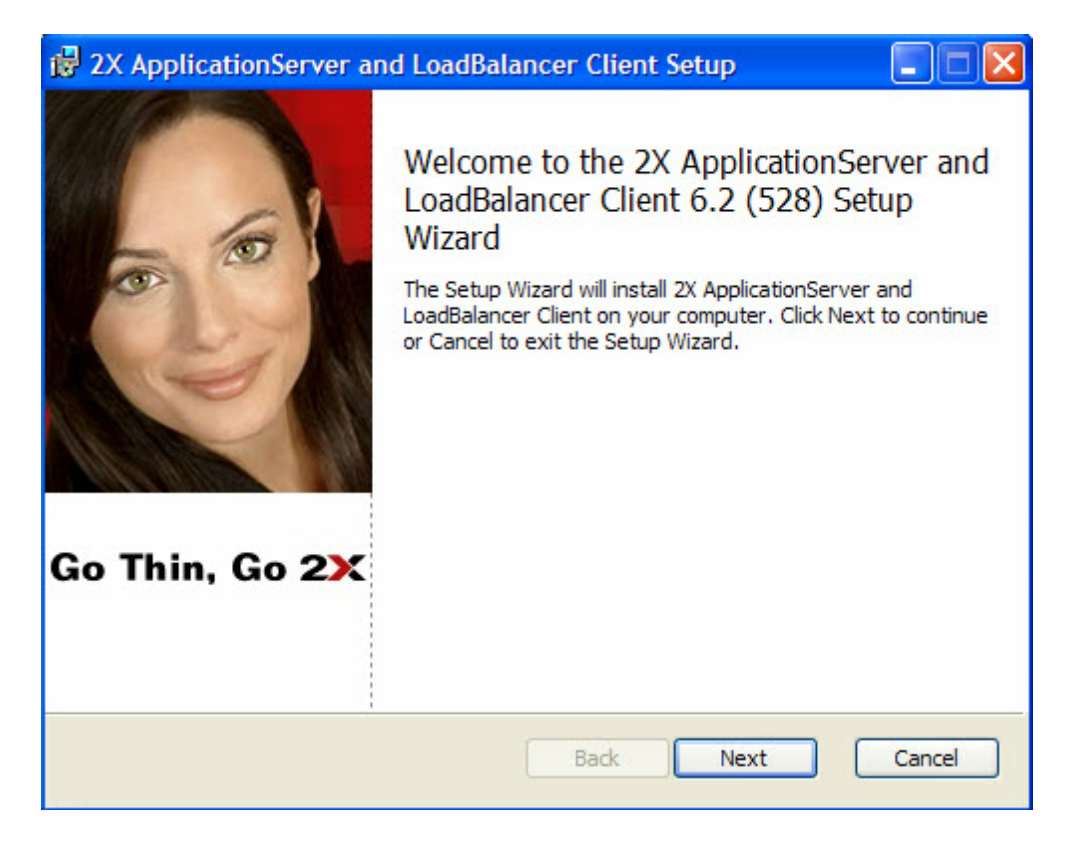

49

| 记 🖂 🐨 🐨                                                                                                    |
|----------------------------------------------------------------------------------------------------|
| End-User License Agreement                                                                                                    |
| Please read the following license agreement carefully                                                                                                    |
|                                                                                                    |
| 2X ApplicationServer & LoadBalancer Client and 2X                                                                                                    |
| Licensed Copies: 1                                                                                                    |
| END-USER LICENSE AGREEMENT                                                                                                    |
| IMPORTANT-READ CAREFULLY: This End-User License<br>Agreement ("EULA") is a legal agreement between you<br>(either an individual or a single entity) and 2X<br>SOFTWARE Ltd. for the 2X software product identified |
| ☑ I accept the terms in the License Agreement                                                                                                    |
| Print Back Next Cancel                                                                                                    |
| 🔀 2X ApplicationServer and LoadBalancer Client Setup                                                                                                    |
| Destination Folder                                                                                                    |
| Click Next to install to the default folder or click Browse to choose another.                                                                                                    |
| Install 2X ApplicationServer and LoadBalancer Client to:                                                                                                    |
| C:\Program Files\2X\ApplicationServer Client\                                                                                                    |
| Browse                                                                                                    |
|                                                                                                    |
|                                                                                                    |
|                                                                                                    |
| <u>B</u> ack <u>N</u> ext Cancel                                                                                                    |

| P 2X ApplicationServer and LoadBalancer Client Setup                                                                                       |          |
|----------------------------------------------------------------------------------------------------|----------|
| Ready to install 2X ApplicationServer and LoadBalancer Client 2                                                                            | K        |
|                                                                                                    |          |
| Click Install to begin the installation. Click Back to review or change any of your installation settings. Click Cancel to exit the wizard |          |
| installation settings, elick cancel to exit the wizard.                                                                                    |          |
|                                                                                                    |          |
|                                                                                                    |          |
|                                                                                                    |          |
|                                                                                                    |          |
|                                                                                                    | _        |
| <u>B</u> ack <u>Install</u> Cancel                                                                                                    |          |
| 🔀 2X ApplicationServer and LoadBalancer Client Setup                                                                                       |          |
| Installing 2X ApplicationServer and LoadBalancer Client                                                                                    | <b>r</b> |
|                                                                                                    |          |
| Please wait while the Setup Wizard installs 2X ApplicationServer and LoadBalancer<br>Client.                                               |          |
| Status: Validating install                                                                                                    |          |
|                                                                                                    |          |
|                                                                                                    |          |
|                                                                                                    |          |
|                                                                                                    |          |
|                                                                                                    |          |
|                                                                                                    | _        |

X

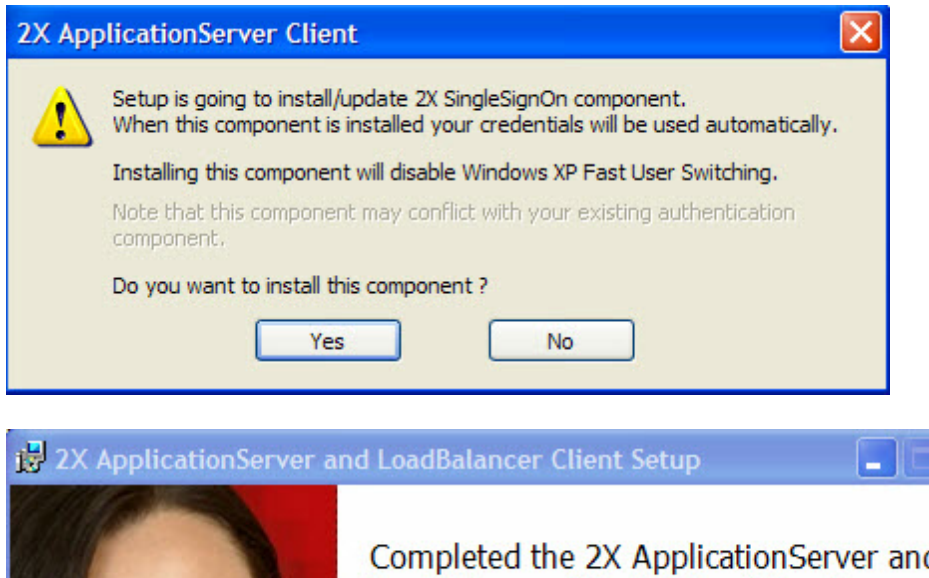

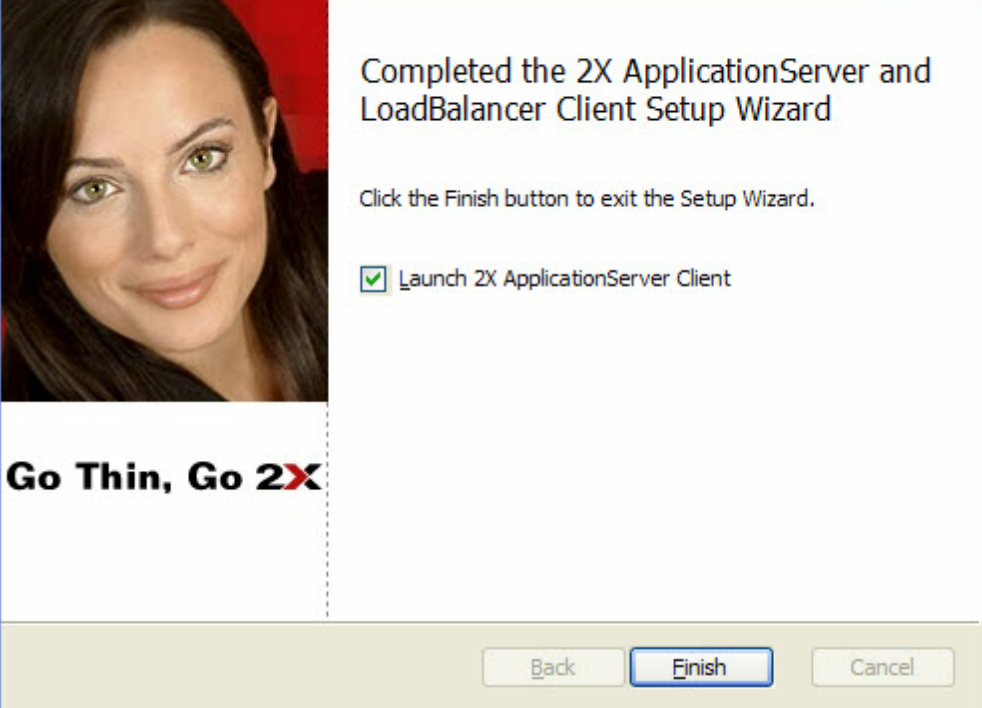

# 1.2.3.2 Configuratie

| Connection I | Properties - asp.dotsy       | s.eu                            | × |
|--------------|------------------------------|---------------------------------|---|
| Connection   | Local Resources Exper        | ience Network Advanced Settings |   |
| Connect      | ion settings                 |                                 |   |
|              | Primary Connection:          | asp.dotsvs.eu                   |   |
|              | <u>in</u> india y connection |                                 |   |
|              | Secondary Connection:        |                                 |   |
|              | Connection Mode:             | Regular Gateway 💌               |   |
|              | P <u>o</u> rt:               | 8081                            |   |
|              | <u>A</u> lias:               |                                 |   |
|              |                              | ,                               |   |
| -Logon -     |                              |                                 | , |
| 0            | Auto logon                   |                                 |   |
|              | Use system credent           | ials (SSO)                      |   |
|              |                              |                                 |   |
|              | Us <u>e</u> rname:           | DS000E                          |   |
|              | Pass <u>w</u> ord:           | ••••                            |   |
|              |                              | Save Password                   |   |
|              | <u>D</u> omain:              |                                 |   |
|              |                              |                                 |   |
|              |                              | OK Annulere                     | n |
|              |                              |                                 |   |

Selecteer de knop Options en stel in volgens onderstaande schermen.

| Options                      |                                | ×         |
|------------------------------|--------------------------------|-----------|
| 2X Universal Printing Adv    | anced Settings                 |           |
| Select Printer               |                                |           |
| O Print to <u>d</u> efault p | rinter                         |           |
| C Select printer bet         | fore printing                  |           |
| C Use the following          | printer:                       |           |
| "Fax"                        |                                |           |
| View document to             | print                          |           |
|                              |                                |           |
| Options                      |                                |           |
| Data <u>F</u> ormat:         | Portable Document Format (PDF) | - E       |
| Print on both sides:         | None                           | J         |
| (printer may not sup         | port this option)              |           |
| Print in <u>r</u> everse o   | rder                           |           |
|                              |                                |           |
|                              |                                |           |
|                              |                                |           |
|                              | OK A                           | Innuleren |

| Options                                                                                                    | × |
|----------------------------------------------------------------------------------------------------|---|
| 2X Universal Printing Advanced Settings                                                                                                    |   |
| Advanced settings                                                                                                    |   |
| Change default behaviour of 2X ApplicationServer Client.                                                                                                    |   |
| Language: English                                                                                                    |   |
| <ul> <li>Hide Launcher when application is launched</li> <li>Always on top</li> <li>Do not warn if server certificate is not verified</li> <li>Show folders page</li> <li>Minimize to tray on close or escape</li> <li>Launch automatically at Windows startup</li> <li>Add 2X Connection automatically when starting web or shortcuts it</li> <li>Don't show prompt message for auto add 2X Connections</li> <li>Auto Refresh 2X Connections</li> <li>Check for updates on startup (Administrators only)</li> <li> <u>Check for updates now</u> </li> </ul> |   |
| OK Annuleren                                                                                                    |   |

# **Top Level Intro**

This page is printed before a new top-level chapter starts

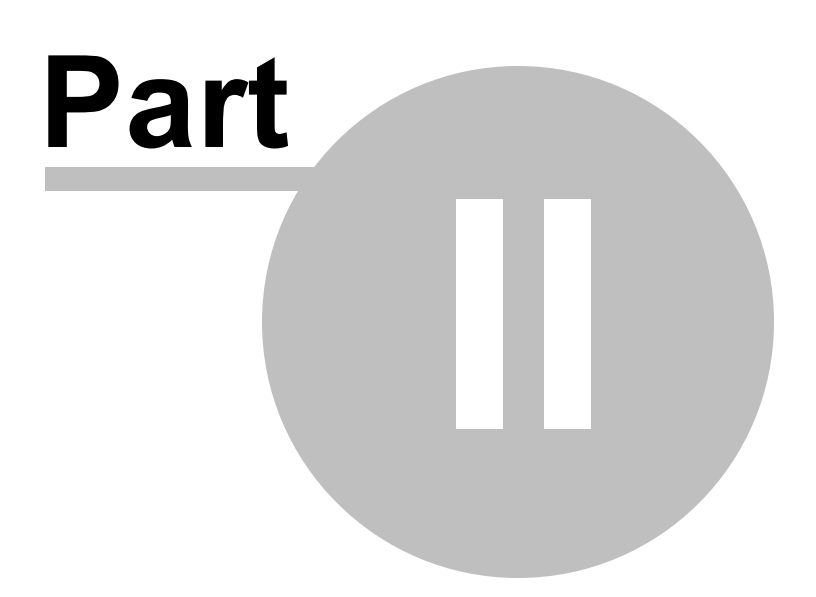

# 2 Klanten

# 2.1 ASP-Klanten

#### 2.1.1 005 - Luyckx

WAN : 81.82.237.38 Firewall : 192.168.0.16 XDMS-Luyckx : 192.168.0.13

tikklokken :

0 : concentrator brecht 192.168.0.12 (TCP)

1 : concentrator kooldries (niet meer in gebruik)

2 : concentrator lzegem : luyck1.dyndns.org:11335

3 : SMS

- ftp service op onze server

werken via 2x.

op hun terminal server staat ook timeplan, dit is voor de lite users, opdat ze niet allemaal via 2x moeten werken.

de supervisors gebruiken timeplan wel via 2x

Watchguard Firefox System Manager inloggen: IP: 192.168.0.9 passphrase : p@ssword

wijzigingen opslaan : IP: 192.168.0.9 passphrase : p@ssw0rd

services old (ASP-server dotsys) FTP Tikklok\_telnet tikklok2

services new (ASP-server Hostbasket) FTPNEW --> 192.168.0.13 (21) Tikklok\_telnet\_NEW --> 192.168.0.12 (23) tikklok2\_NEW --> 192.168.0.12 (11334 UDP/TCP)

Fileserver : 192.168.0.211 (hier staat timeplan voor de lite users op d:\dotsys\Timeplan

hebben 3 term servers lx-ts1,lx-ts2 en lx-ts3 (hier hebben de user een shortcut naar timeplan op de fileserver)

## 2.1.2 007 - DMFK

Moxa

## 2.1.3 019 - Supertransport

- ftp service op onze server

# 2.1.4 029 - Parts Express

3 AV100 klokken : (klokken staan op "aanwezigheid")

| Zeutestraat - 2800 Mechelen :         |                | WAN = 81.241.225.118 | - LAN = 10.2.0.5  |
|---------------------------------------|----------------|----------------------|-------------------|
| - Klok : 10.2.0.80 (poort             | 5010)          |                      |                   |
| Motstraat - 2800 Mechelen :           |                | WAN = 81.241.225.119 | - LAN = 10.10.0.2 |
| - Klok : 10.10.0.80 (poort            | 5010)          |                      |                   |
| D'leteren Leuvensesteenweg 639 - 3071 | 1 Kortenberg : | WAN = 81.241.251.24  | - LAN =           |
| 192.168.254.1 - Klok : 192.168.254.5  | (poort 5010)   |                      |                   |

## 2.1.5 040 - Pluma - Binet

#### 2.1.6 049 - Demako

Moxa

## 2.1.7 060 - Poulliers

WAN IP : 81.83.0.14 intern IP Moxa (Concentrator) : 10.0.1.100 / 255.255.255.0 / 10.0.1.254

poort 11334 --> 10.0.1.100 : 11334 poort 11335 --> 10.0.1.100 : 23 (telnet)

gebruiken 2x-client op 4 pcs voor timeman & timereg

ds060a : annie ds060b : peggy ds060c : danny ds060d : bruno

Info : ext.IT man : Koen Vide (0498/52.32.00 / koen@vcd.be)

hebben Archief

# 2.1.8 062 - ODTH

WAN IP: 194.78.87.130

Firewall instellingen bij odth voor klokken

11334 10.1.1.100:11334 11335 10.1.1.100:9999 11336 10.2.1.9:11334 11337 10.2.1.9:9999 11338 10.4.1.7:11334 11339 10.4.1.7:9999 11340 10.1.6.100:11334 11341 10.1.6.100:9999

## 2.1.9 168 - ACB

Op hun server staat :

- portimport

- ftp service

instelling portimport op ASP-server :

# Session:

Session.Interface10.0.0.10Session.Port11332Session.InterfaceAutoListenYesSession.InterfaceAutoListenDelay10Session.AutoAcceptYes

# Port Forwarding Operations (PFOs):

| PFO | TCP | Enabled | 127.0.0.1: <b>11500</b> 10.14.55.249:11334 |
|-----|-----|---------|--------------------------------------------|
| PFO | TCP | Enabled | 127.0.0.1: <b>11501</b> 10.14.56.58:11334  |
| PFO | TCP | Enabled | 127.0.0.1: <b>11502</b> 10.14.55.123:11334 |

# 2.1.10 175 - Hoflijk

Zie Rutten

# 2.1.11 183 - UCA

- ftp service op onze server

# 2.1.12 229 - Mefil Spinning

Enter topic text here.

## 2.1.13 283 - Duvivier

- Archief

# 2.1.14 296 - Kroymans

- ftp service op onze server

# 2.1.15 304 - Rutten

Op de W2008-Server van Rutten (10.14.42.130) staat :

- portimport

- ftp service : 2 taken voor LOG.TXT en 2 taken voor ORDER.INP

Lokale XDMS-Server = 10.14.42.134 dir XDMS1 : Files Rutten dir XDMS2 : Files Hoflijk

instelling portimport op ASP-server :

# Session:

| Session.Interface             | 10.0.0. | 10 |
|-------------------------------|---------|----|
| Session.Port                  | 11331   |    |
| Session.InterfaceAutoListen   | Yes     |    |
| Session.InterfaceAutoListenDe | elay    | 10 |
| Session.AutoAccept            | Yes     |    |

# Port Forwarding Operations (PFOs):

| PFO | TCP | Enabled | 127.0.0.1: <b>11510</b> 10.14.42.130:3389  | (RDP Server Rutten)  |
|-----|-----|---------|--------------------------------------------|----------------------|
| PFO | TCP | Enabled | 127.0.0.1: <b>11511</b> 10.14.38.2:3389    | (RDP Server Hoflijk) |
| PFO | TCP | Enabled | 127.0.0.1: <b>11512</b> 10.14.42.170:11334 | (TMIII Rutten)       |
| PFO | TCP | Enabled | 127.0.0.1: <b>11513</b> 10.14.38.56:11334  | (TMIII Hoflijk)      |
| PFO | TCP | Enabled | 127.0.0.1:11514 10.14.38.56:9999           |                      |
| PFO | TCP | Enabled | 127.0.0.1:11515 10.14.42.170:9999          |                      |

#### 2.1.16 309 - Eyckerman

- ftp service op onze server

#### 2.1.17 312 - Fiege

#### 2.1.18 321 - X-Power

instelling portimport op ASP-server :

# Session:

| Session.Interface           | 10.0.0.10 |
|-----------------------------|-----------|
| Session.Port                | 11329     |
| Session.InterfaceAutoListen | Yes       |

| Session.InterfaceAutoListenDelay |     |  |
|----------------------------------|-----|--|
| Session.AutoAccept               | Yes |  |

# Port Forwarding Operations (PFOs):

| PFO | TCP | Enabled | 127.0.0.1: <b>11520</b> 192.168.10.69:11334 |
|-----|-----|---------|---------------------------------------------|
| PFO | TCP | Enabled | 127.0.0.1: <b>11521</b> 192.168.10.11:64131 |

#### 2.1.19 328 - Jaguar Asse

WAN IP : 212.239.179.72 (vast adres) Intern IP XDMS-server : 192.168.1.252 GW 192.168.1.1 (= firewall --> Simac)

Klok 0 : TimeMate IIIb : IP 192.168.1.15 - 11334 - TCP

Openstaande poorten op firewall :

UITGAAND : 4900 : HF 8081 : 2x 11333 : RDP

Op hun server staat :

- ftp service - portimport

instelling portimport op ASP-server :

# Session:

Session.Interface10.0.0.10Session.Port11328Session.InterfaceAutoListenYesSession.InterfaceAutoListenDelay10Session.AutoAcceptYes

# Port Forwarding Operations (PFOs):

PFO TCP Enabled 127.0.0.1:**11530** 192.168.1.15:11334

Hebben archief

## 2.1.20 335 - Benoit Elektronica

Benoit gebruikt 2x-client voor Timeman en voor de supervisors in Timeplan. De lite-users van Timeplan gebruiken Timeplan.exe dat op volgende locatie staat : P: \dotsys\timeplan\timeplan.exe

De P-drive is de public-schijf op server01

Op P:\dotsys\timeftp draait de Timeftp.exe

De files worden in volgende folders geplaatst : ORDER\_1\_\*.XML in P:\dotsys\dbfact\export\ LOG\*.XML in P:\dotsys\dbfact\import\

# 2.2 SMS-Klanten

Enter topic text here.

- 2.2.1 039 Meyvaert
- 2.2.2 271 Technicas
- 2.2.3 Van Hove
- 2.2.4 321 X-Power
- 2.2.5 335 Benoit Elektronika

# 2.3 VOLVO ASP-Klanten

Ter info : INITIATOR = IVDDBPCW (in geval van VCOM foutmelding 25 : initiator not found)

# 2.3.1 310 - Volvo Truck Center Germany

link sociaal secretariaat TOPASQuery & Report

# 2.3.2 314 - Volvo Busse Heilbronn

# 2.3.3 316 - Volvo Truck Center Austria

## 2.3.4 331 - Volvo Truck Center Westküste

Partners & Expediters : PARTNER\_LOG=THJB27DE EXPEDITER\_LOG=THJB27DE PARTNER\_ORD=THD027DE EXPEDITER\_ORD=THD027DE PARTNER\_PLAN=THPL27DE EXPEDITER\_PLAN=THPL27DE Staat op ASP-Server, werkt via VCOM Gateway : 192.138.116.6:20002

# 2.3.5 332 - Volvo Truck Center AG

- Query & Report
- Excel Macro voor het maandelijks opvullen van hun analyse

| Index | 63 |
|-------|----|
|       | 1  |

# Index

# - A -

ASP 8, 56, 61

# - S -

SMS 61

# - V -

VOLVO 61

Endnotes 2... (after index)

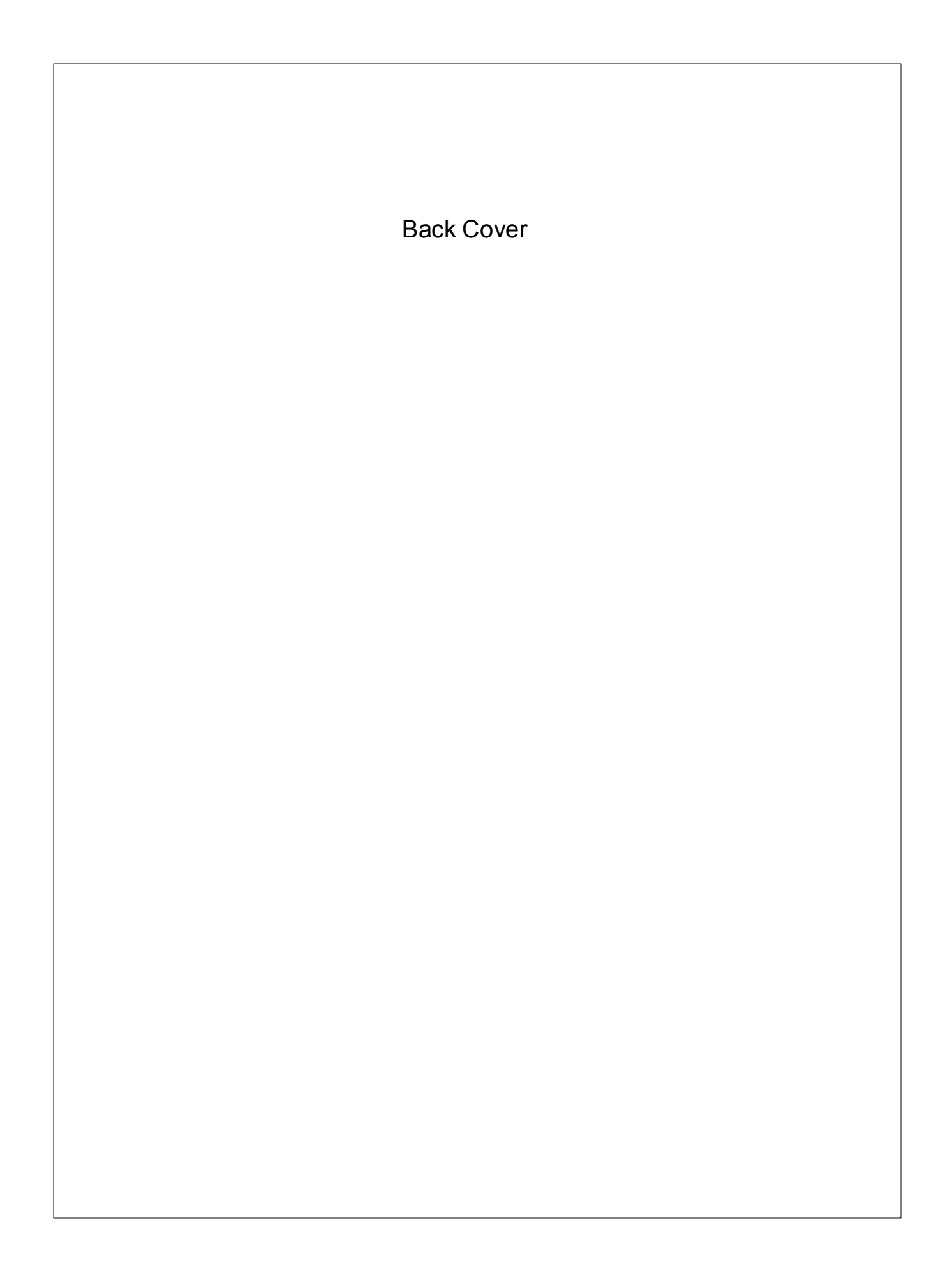